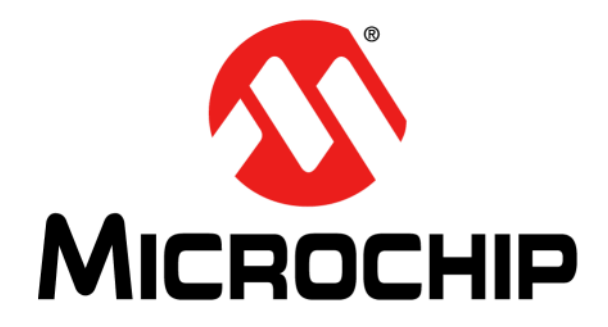

# HV583 128-Channel High-Voltage Driver IC Evaluation Board User's Guide

#### Note the following details of the code protection feature on Microchip devices:

- Microchip products meet the specification contained in their particular Microchip Data Sheet.
- Microchip believes that its family of products is one of the most secure families of its kind on the market today, when used in the intended manner and under normal conditions.
- There are dishonest and possibly illegal methods used to breach the code protection feature. All of these methods, to our knowledge, require using the Microchip products in a manner outside the operating specifications contained in Microchip's Data Sheets. Most likely, the person doing so is engaged in theft of intellectual property.
- Microchip is willing to work with the customer who is concerned about the integrity of their code.
- Neither Microchip nor any other semiconductor manufacturer can guarantee the security of their code. Code protection does not mean that we are guaranteeing the product as "unbreakable."

Code protection is constantly evolving. We at Microchip are committed to continuously improving the code protection features of our products. Attempts to break Microchip's code protection feature may be a violation of the Digital Millennium Copyright Act. If such acts allow unauthorized access to your software or other copyrighted work, you may have a right to sue for relief under that Act.

Information contained in this publication regarding device applications and the like is provided only for your convenience and may be superseded by updates. It is your responsibility to ensure that your application meets with your specifications. MICROCHIP MAKES NO REPRESENTATIONS OR WARRANTIES OF ANY KIND WHETHER EXPRESS OR IMPLIED, WRITTEN OR ORAL, STATUTORY OR OTHERWISE, RELATED TO THE INFORMATION. INCLUDING BUT NOT LIMITED TO ITS CONDITION, QUALITY, PERFORMANCE, MERCHANTABILITY OR FITNESS FOR PURPOSE. Microchip disclaims all liability arising from this information and its use. Use of Microchip devices in life support and/or safety applications is entirely at the buyer's risk, and the buyer agrees to defend, indemnify and hold harmless Microchip from any and all damages, claims, suits, or expenses resulting from such use. No licenses are conveyed, implicitly or otherwise, under any Microchip intellectual property rights unless otherwise stated.

# QUALITY MANAGEMENT SYSTEM CERTIFIED BY DNV — ISO/TS 16949—

#### Trademarks

The Microchip name and logo, the Microchip logo, dsPIC, FlashFlex, flexPWR, JukeBlox, KEELOQ, KEELOQ logo, Kleer, LANCheck, MediaLB, MOST, MOST logo, MPLAB, OptoLyzer, PIC, PICSTART, PIC<sup>32</sup> logo, RightTouch, SpyNIC, SST, SST Logo, SuperFlash and UNI/O are registered trademarks of Microchip Technology Incorporated in the U.S.A. and other countries.

The Embedded Control Solutions Company and mTouch are registered trademarks of Microchip Technology Incorporated in the U.S.A.

Analog-for-the-Digital Age, BodyCom, chipKIT, chipKIT logo, CodeGuard, dsPICDEM, dsPICDEM.net, ECAN, In-Circuit Serial Programming, ICSP, Inter-Chip Connectivity, KleerNet, KleerNet logo, MiWi, motorBench, MPASM, MPF, MPLAB Certified logo, MPLIB, MPLINK, MultiTRAK, NetDetach, Omniscient Code Generation, PICDEM, PICDEM.net, PICkit, PICtail, RightTouch logo, REAL ICE, SQI, Serial Quad I/O, Total Endurance, TSHARC, USBCheck, VariSense, ViewSpan, WiperLock, Wireless DNA, and ZENA are trademarks of Microchip Technology Incorporated in the U.S.A. and other countries.

SQTP is a service mark of Microchip Technology Incorporated in the U.S.A.

Silicon Storage Technology is a registered trademark of Microchip Technology Inc. in other countries.

GestIC is a registered trademark of Microchip Technology Germany II GmbH & Co. KG, a subsidiary of Microchip Technology Inc., in other countries.

All other trademarks mentioned herein are property of their respective companies.

© 2015, Microchip Technology Incorporated, Printed in the U.S.A., All Rights Reserved.

ISBN: 978-1-5224-0112-4

Microchip received ISO/TS-16949:2009 certification for its worldwide headquarters, design and wafer fabrication facilities in Chandler and Tempe, Arizona; Gresham, Oregon and design centers in California and India. The Company's quality system processes and procedures are for its PIC® MCUs and dsPIC® DSCs, KEELoQ® code hopping devices, Serial EEPROMs, microperipherals, nonvolatile memory and analog products. In addition, Microchip's quality system for the design and manufacture of development systems is ISO 9001:2000 certified.

### Object of Declaration: HV583 128-Channel High-Voltage Driver IC Evaluation Board

EU Declaration of Conformity

### Manufacturer: Microchip Technology Inc. 2355 W. Chandler Blvd. Chandler, Arizona, 85224-6199 USA

This declaration of conformity is issued by the manufacturer.

The development/evaluation tool is designed to be used for research and development in a laboratory environment. This development/evaluation tool is not a Finished Appliance, nor is it intended for incorporation into Finished Appliances that are made commercially available as single functional units to end users under EU EMC Directive 2004/108/EC and as supported by the European Commission's Guide for the EMC Directive 2004/108/EC (8<sup>th</sup> February 2010).

This development/evaluation tool complies with EU RoHS2 Directive 2011/65/EU.

This development/evaluation tool, when incorporating wireless and radio-telecom functionality, is in compliance with the essential requirement and other relevant provisions of the R&TTE Directive 1999/5/EC and the FCC rules as stated in the declaration of conformity provided in the module datasheet and the module product page available at www.microchip.com.

For information regarding the exclusive, limited warranties applicable to Microchip products, please see Microchip's standard terms and conditions of sale, which are printed on our sales documentation and available at www.microchip.com.

Signed for and on behalf of Microchip Technology Inc. at Chandler, Arizona, USA

Carlos Derek Carlson

VP Development Tools

<u> 12-Sep - 14</u> Date

NOTES:

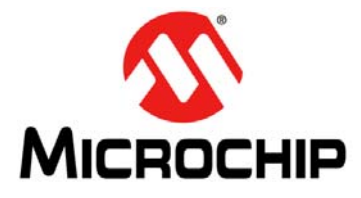

# HV583 128-CHANNEL HIGH-VOLTAGE DRIVER IC EVALUATION BOARD USER'S GUIDE

# **Table of Contents**

| Preface                                                              | . 7 |
|----------------------------------------------------------------------|-----|
| Introduction                                                         | 7   |
| Document Layout                                                      | 7   |
| Conventions Used in this Guide                                       | 8   |
| Warranty Registration                                                | 8   |
| Recommended Reading                                                  | 9   |
| The Microchip Web Site                                               | 9   |
| Development Systems Customer Change Notification Service             | 9   |
| Customer Support                                                     | 10  |
| Document Revision History                                            | 10  |
| Chapter 1. Product Overview                                          |     |
| - 1.1 Introduction                                                   | 11  |
| 1.2 HV583 Device Overview                                            | 11  |
| 1.3 HV583 Evaluation Board Overview                                  | 11  |
| 1.4 HV583 Evaluation Board Kit Contents                              | 13  |
| Chapter 2. Installation and Operation                                |     |
| 2.1 Getting Started                                                  | 15  |
| 2.2 Setup Procedure                                                  | 15  |
| 2.3 Using the Evaluation Board with a Generic Logic Signal           |     |
| Pattern Generator                                                    | 17  |
| 2.4 Using the Evaluation Board with the PIC32 Starter Kit (DM320001) | 19  |
| Appendix A. Schematic and Layouts                                    |     |
| A.1 Introduction                                                     | 25  |
| A.2 Evaluation Board – Schematic                                     | 26  |
| A.3 Evaluation Board – Top Silk                                      | 27  |
| A.4 Evaluation Board – Top Copper and Silk                           | 27  |
| A.5 Evaluation Board – Top Copper                                    | 28  |
| A.6 Evaluation Board – Ground Plane                                  | 28  |
| A.7 Evaluation Board – Mid Layer 1                                   | 29  |
| A.8 Evaluation Board – Mid Layer 2                                   | 29  |
| A.9 Evaluation Board – Power Plane                                   | 30  |
| A.10 Evaluation Board – Bottom Copper                                | 30  |
| A.11 Evaluation Board – Bottom Copper and Silk                       | 31  |
| A.12 Evaluation Board – Bottom Silk                                  | 31  |
| Appendix B. Bill of Materials (BOM)                                  | 33  |
| Appendix C. HV583 Typical Waveforms                                  |     |
| C.1 Introduction                                                     | 35  |
| Worldwide Sales and Service                                          | 40  |

NOTES:

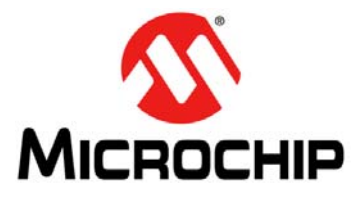

## HV583 128-CHANNEL HIGH-VOLTAGE DRIVER IC EVALUATION BOARD USER'S GUIDE

# Preface

# NOTICE TO CUSTOMERS

All documentation becomes dated, and this manual is no exception. Microchip tools and documentation are constantly evolving to meet customer needs, so some actual dialogs and/or tool descriptions may differ from those in this document. Please refer to our web site (www.microchip.com) to obtain the latest documentation available.

Documents are identified with a "DS" number. This number is located on the bottom of each page, in front of the page number. The numbering convention for the DS number is "DS50000000A", where "50000000" is the document number and "A" is the revision level of the document.

For the most up-to-date information on development tools, see the MPLAB<sup>®</sup> IDE online help. Select the Help menu, and then Topics to open a list of available online help files.

### INTRODUCTION

This chapter contains general information that will be useful to know before using the HV583 128-Channel High-Voltage Driver IC Evaluation Board. Items discussed in this chapter include:

- Document Layout
- Conventions Used in this Guide
- Warranty Registration
- Recommended Reading
- The Microchip Web Site
- Development Systems Customer Change Notification Service
- Customer Support
- Document Revision History

### DOCUMENT LAYOUT

This document describes how to use the HV583 128-Channel High-Voltage Driver IC Evaluation Board as a development tool. The manual layout is as follows:

- Chapter 1. "Product Overview" Important information about the HV583 128-Channel High-Voltage Driver IC Evaluation Board.
- Chapter 2. "Installation and Operation" This chapter includes a detailed description of each function of the HV583 128-Channel High-Voltage Driver IC Evaluation Board and instructions on how to use it.
- Appendix A. "Schematic and Layouts" Shows the schematic and layout diagrams for the HV583 128-Channel High-Voltage Driver IC Evaluation Board.
- Appendix B. "Bill of Materials (BOM)" Lists the parts used to build the HV583 128-Channel High-Voltage Driver IC Evaluation Board.
- Appendix C. "HV583 Typical Waveforms" Describes the various plots and waveforms for the HV583 128-Channel High-Voltage Driver IC Evaluation Board.

### **CONVENTIONS USED IN THIS GUIDE**

This manual uses the following documentation conventions:

### **DOCUMENTATION CONVENTIONS**

| Description                                         | Represents                                                                                                   | Examples                                                    |  |  |
|-----------------------------------------------------|----------------------------------------------------------------------------------------------------|-------------------------------------------------------------|--|--|
| Arial font:                                         |                                                                                                    |                                                             |  |  |
| Italic characters                                   | Referenced books                                                                                             | MPLAB <sup>®</sup> IDE User's Guide                         |  |  |
|                                                     | Emphasized text                                                                                              | is the only compiler                                        |  |  |
| Initial caps                                        | A window                                                                                                    | the Output window                                           |  |  |
|                                                     | A dialog                                                                                                    | the Settings dialog                                         |  |  |
|                                                     | A menu selection                                                                                             | select Enable Programmer                                    |  |  |
| Quotes                                              | A field name in a window or dialog                                                                           | "Save project before build"                                 |  |  |
| Underlined, italic text with<br>right angle bracket | A menu path                                                                                                  | <u>File&gt;Save</u>                                         |  |  |
| Bold characters                                     | A dialog button                                                                                              | Click OK                                                    |  |  |
|                                                     | A tab                                                                                                    | Click the <b>Power</b> tab                                  |  |  |
| N'Rnnnn                                             | A number in verilog format,<br>where N is the total number of<br>digits, R is the radix and n is a<br>digit. | 4'b0010, 2'hF1                                              |  |  |
| Text in angle brackets < >                          | A key on the keyboard                                                                                        | Press <enter>, <f1></f1></enter>                            |  |  |
| Courier New font:                                   | •                                                                                                    |                                                             |  |  |
| Plain Courier New                                   | Sample source code                                                                                           | #define START                                               |  |  |
|                                                     | Filenames                                                                                                    | autoexec.bat                                                |  |  |
|                                                     | File paths                                                                                                   | c:\mcc18\h                                                  |  |  |
|                                                     | Keywords                                                                                                    | _asm, _endasm, static                                       |  |  |
|                                                     | Command-line options                                                                                         | -0pa+, -0pa-                                                |  |  |
|                                                     | Bit values                                                                                                   | 0, 1                                                        |  |  |
|                                                     | Constants                                                                                                    | 0xFF, `A'                                                   |  |  |
| Italic Courier New                                  | A variable argument                                                                                          | <i>file</i> .o, where <i>file</i> can be any valid filename |  |  |
| Square brackets []                                  | Optional arguments                                                                                           | mcc18 [options] <i>file</i><br>[options]                    |  |  |
| Curly brackets and pipe                             | Choice of mutually exclusive                                                                                 | errorlevel {0 1}                                            |  |  |
| character: {   }                                    | arguments; an OR selection                                                                                   |                                                             |  |  |
| Ellipses                                            | Replaces repeated text                                                                                       | <pre>var_name [, var_name]</pre>                            |  |  |
|                                                     | Represents code supplied by user                                                                             | <pre>void main (void) { }</pre>                             |  |  |

### WARRANTY REGISTRATION

Please complete the enclosed Warranty Registration Card and mail it promptly. Sending in the Warranty Registration Card entitles users to receive new product updates. Interim software releases are available at the Microchip web site.

### **RECOMMENDED READING**

This user's guide describes how to use the HV583 128-Channel High-Voltage Driver IC Evaluation Board. Other useful documents are listed below. The following Microchip documents are available and recommended as supplemental reference resources.

• HV583 Data Sheet – "128-Channel Serial to Parallel Converter with Push-Pull Outputs" (DS20005461).

Additional documentation (including schematic and code samples) is available under the PIC32 Starter Kit (DM320001) section on the web site.

### THE MICROCHIP WEB SITE

Microchip provides online support via our web site at www.microchip.com. This web site is used as a means to make files and information easily available to customers. Accessible by using your favorite Internet browser, the web site contains the following information:

- **Product Support** Data sheets and errata, application notes and sample programs, design resources, user's guides and hardware support documents, latest software releases and archived software
- General Technical Support Frequently Asked Questions (FAQs), technical support requests, online discussion groups, Microchip consultant program member listing
- Business of Microchip Product selector and ordering guides, latest Microchip press releases, listing of seminars and events, listings of Microchip sales offices, distributors and factory representatives

### DEVELOPMENT SYSTEMS CUSTOMER CHANGE NOTIFICATION SERVICE

Microchip's customer notification service helps keep customers current on Microchip products. Subscribers will receive e-mail notification whenever there are changes, updates, revisions or errata related to a specified product family or development tool of interest.

To register, access the Microchip web site at www.microchip.com, click on Customer Change Notification and follow the registration instructions.

The Development Systems product group categories are:

- Compilers The latest information on Microchip C compilers, assemblers, linkers and other language tools. These include all MPLAB<sup>®</sup> C compilers; all MPLAB assemblers (including MPASM<sup>™</sup> assembler); all MPLAB linkers (including MPLINK<sup>™</sup> object linker); and all MPLAB librarians (including MPLIB<sup>™</sup> object librarian).
- Emulators The latest information on Microchip in-circuit emulators. This includes the MPLAB REAL ICE<sup>™</sup> and MPLAB ICE 2000 in-circuit emulators.
- In-Circuit Debuggers The latest information on the Microchip in-circuit debuggers. This includes MPLAB ICD 3 in-circuit debuggers and PICkit<sup>™</sup> 3 debug express.
- **MPLAB IDE** The latest information on Microchip MPLAB IDE, the Windows<sup>®</sup> Integrated Development Environment for development systems tools. This list is focused on the MPLAB IDE, MPLAB IDE Project Manager, MPLAB Editor and MPLAB SIM simulator, as well as general editing and debugging features.
- **Programmers** The latest information on Microchip programmers. These include production programmers such as MPLAB REAL ICE in-circuit emulator, MPLAB ICD 3 in-circuit debugger and MPLAB PM3 device programmers. Also included are nonproduction development programmers, such as PICkit 2 and 3.

### **CUSTOMER SUPPORT**

Users of Microchip products can receive assistance through several channels:

- Distributor or Representative
- Local Sales Office
- Field Application Engineer (FAE)
- Technical Support

Customers should contact their distributor, representative or field application engineer (FAE) for support. Local sales offices are also available to help customers. A listing of sales offices and locations is included in the back of this document.

Technical support is available through the web site at: http://www.microchip.com/support

### DOCUMENT REVISION HISTORY

### **Revision A (December 2015)**

• Initial release of this document.

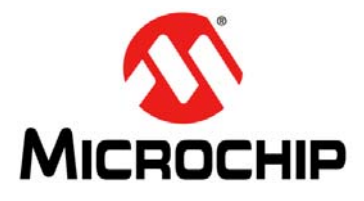

### HV583 128-CHANNEL HIGH-VOLTAGE DRIVER IC EVALUATION BOARD USER'S GUIDE

# **Chapter 1. Product Overview**

### 1.1 INTRODUCTION

This chapter covers the following topics:

- HV583 Device Overview
- HV583 Evaluation Board Overview
- HV583 Evaluation Board Kit Contents

### 1.2 HV583 DEVICE OVERVIEW

The HV583 is a unipolar 128-channel, low-voltage serial to high-voltage parallel converter with push-pull outputs, dedicated to printer driver and plasma display applications. The device has been designed for applications that require high channel count and high output voltage swing (0-80V) with current sinking and sourcing capabilities of 30 mA.

The device consists of four parallel 32-bit Shift registers, a 128-bit latch and 128 high-voltage outputs. The 32-bit Shift registers can operate up to a 40 MHz speed rate, allowing for fast data update. The parallel arrangement of the registers permits four times the speed of a single register, providing a fast update rate for the 128 output channels. Data flow can be shifted from a clockwise to a counterclockwise direction via the DIR pin. All high-voltage outputs can be forced to a low-level, high-level or high-impedance state (high Z) through the OL, OH and OE pins, respectively.

### 1.3 HV583 EVALUATION BOARD OVERVIEW

The HV583 128-Channel High-Voltage Driver IC Evaluation Board facilitates the quick implementation for display and printer driver applications with its flexible input/output connection interface.

The evaluation board is designed to be operated together with the Microchip Technology PIC32 Starter Kit (DM320001) or with a generic signal pattern generator via the dedicated J5 pin header connector (see Figure 1-1).

There are 32 test point pads corresponding to the first 32-bit register (D1A/D1B) that control the high-voltage outputs:  $HV_{OUT}0$ , 4, 8...124. Ground pads are provided along with the test point pads to facilitate the analysis of the high-voltage output channels. Refer to Figure 1-1 and to the HV583 Data Sheet.

All output channels are available via a 160-position, high-density array female connector, where only 128 positions are used (refer to the Evaluation Board – Schematic in Appendix A. "Schematic and Layouts" for more details).

The HV583 contains four parallel 32-bit Shift registers. Each 32-bit Shift register features two ports that can be set as either inputs or outputs by controlling the DIR pin, as shown in the following list:

- setting the DIR pin high enables the DnA pins as inputs and the DnB pins as outputs (counterclockwise input data)
- setting the DIR pin low configures DnB pins as inputs and DnA pins as outputs (clockwise input data)

Shunt (zero Ohm) resistors are placed right after the pin header connectors (D1B to D4B) to facilitate the adjustment of the Input registers in any desired manner.

**Note:** The HV583 128-Channel High-Voltage Driver IC Evaluation Board comes equipped with shunt resistors only on the DnB pins. Shunt resistors are not installed on the DnA pins.

### 1.3.1 HV583 Evaluation Board Block Diagram

Figure 1-1 presents the HV583 128-Channel High-Voltage Driver IC Evaluation Board block diagram with the main sections labeled and explained.

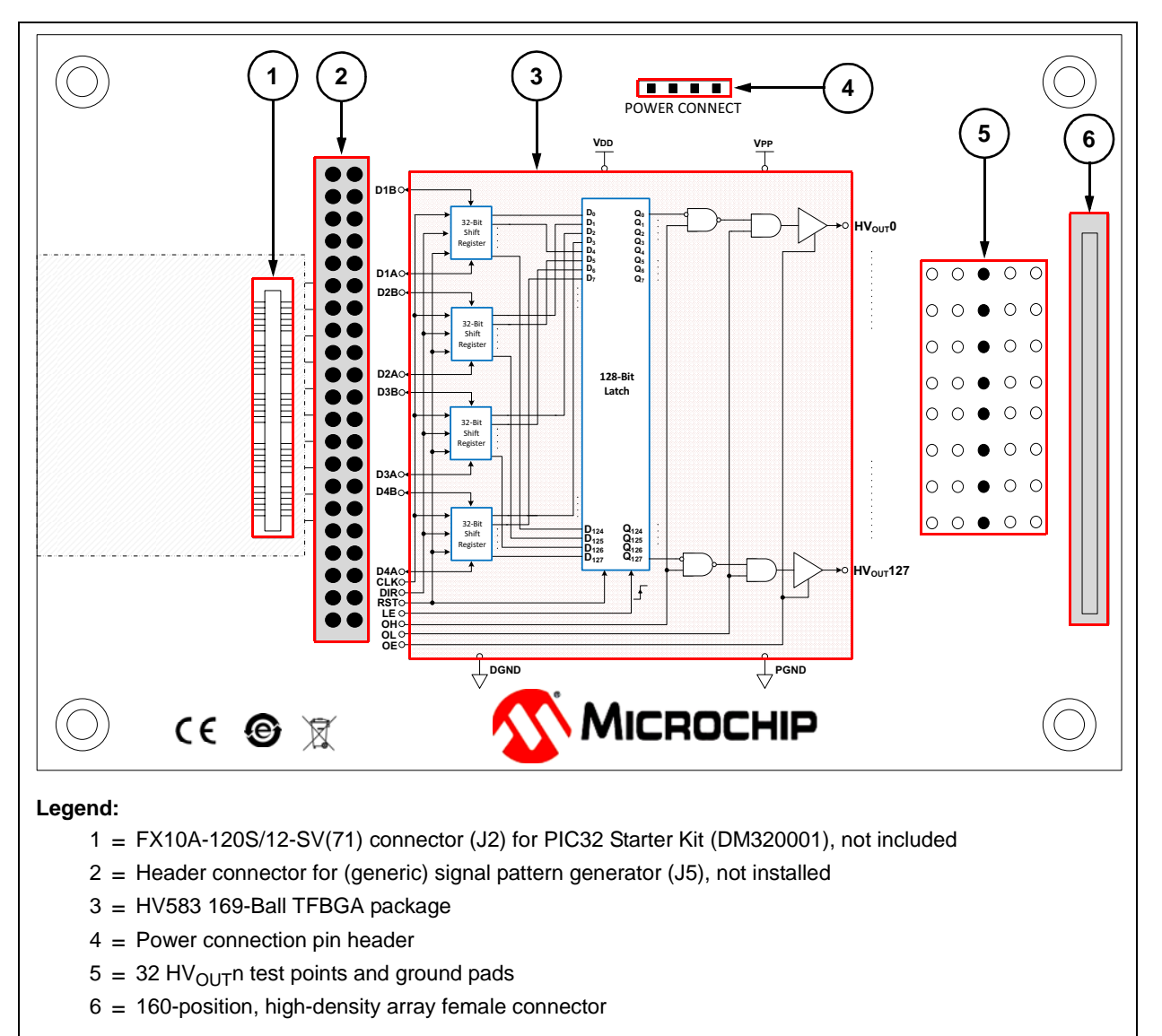

FIGURE 1-1: HV583 128-Channel High-Voltage Driver IC Evaluation Board Block Diagram.

### 1.4 HV583 EVALUATION BOARD KIT CONTENTS

The HV583 128-Channel High-Voltage Driver IC Evaluation Board Kit includes:

- HV583 128-Channel High-Voltage Driver IC Evaluation Board (ADM00677)
- Important Information Sheet

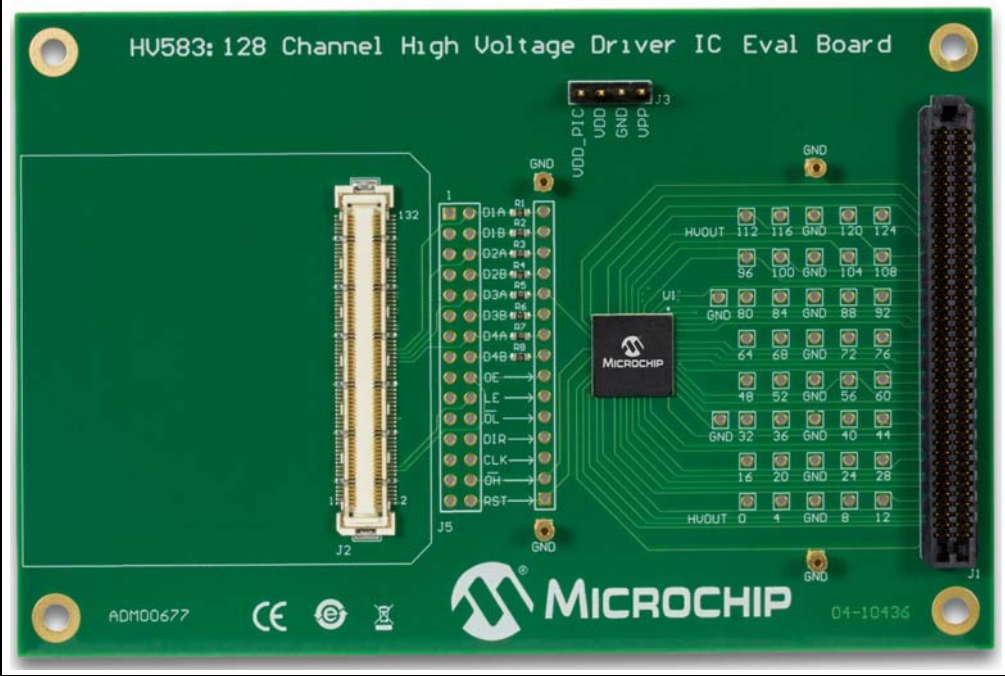

FIGURE 1-2: HV583 128-Channel High-Voltage Driver IC Evaluation Board – Top View.

NOTES:

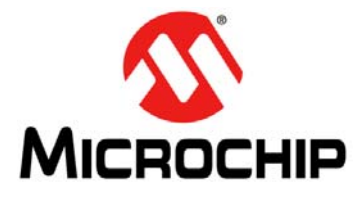

# HV583 128-CHANNEL HIGH-VOLTAGE DRIVER IC EVALUATION BOARD USER'S GUIDE

# **Chapter 2. Installation and Operation**

### 2.1 GETTING STARTED

The HV583 128-Channel High-Voltage Driver IC Evaluation Board is fully assembled and tested.

### 2.1.1 Tools Required for Operation

- A low DC power supply for  $V_{DD}$  (and VDD\_PIC) that can produce 5V
- A high DC power supply for V<sub>PP</sub> with a voltage range up to +80V
- A logic signal driver: PIC32 Starter Kit (DM320001) or a generic signal pattern generator
- An oscilloscope and/or a multimeter to observe waveforms and measure electrical parameters.

### 2.2 SETUP PROCEDURE

To prepare the HV583 128-Channel High-Voltage Driver IC Evaluation Board for operation, the following steps must be followed:

### WARNING

Read the HV583 128-Channel High-Voltage Driver IC Evaluation Board User's Guide (this document) fully before proceeding to board setup.

- 1. Connect the power supplies by following the steps indicated by this power-up sequence:
  - a) Connect GND
  - b) Apply V<sub>DD</sub>
  - c) Connect VDD\_PIC (if PIC32 Starter Kit is mounted and used)<sup>(1)</sup>
  - d) Set logic input signals to a known state
  - e) Apply V<sub>PP</sub>
  - **Note 1:** If the PIC32 Starter Kit is used and connected to the USB debug cable, there is no need to power the VDD\_PIC pin.

**Note:** To power down the board, follow the reverse order of the power-up sequence.

# HV583 128-Channel High-Voltage Driver IC Evaluation Board User's Guide

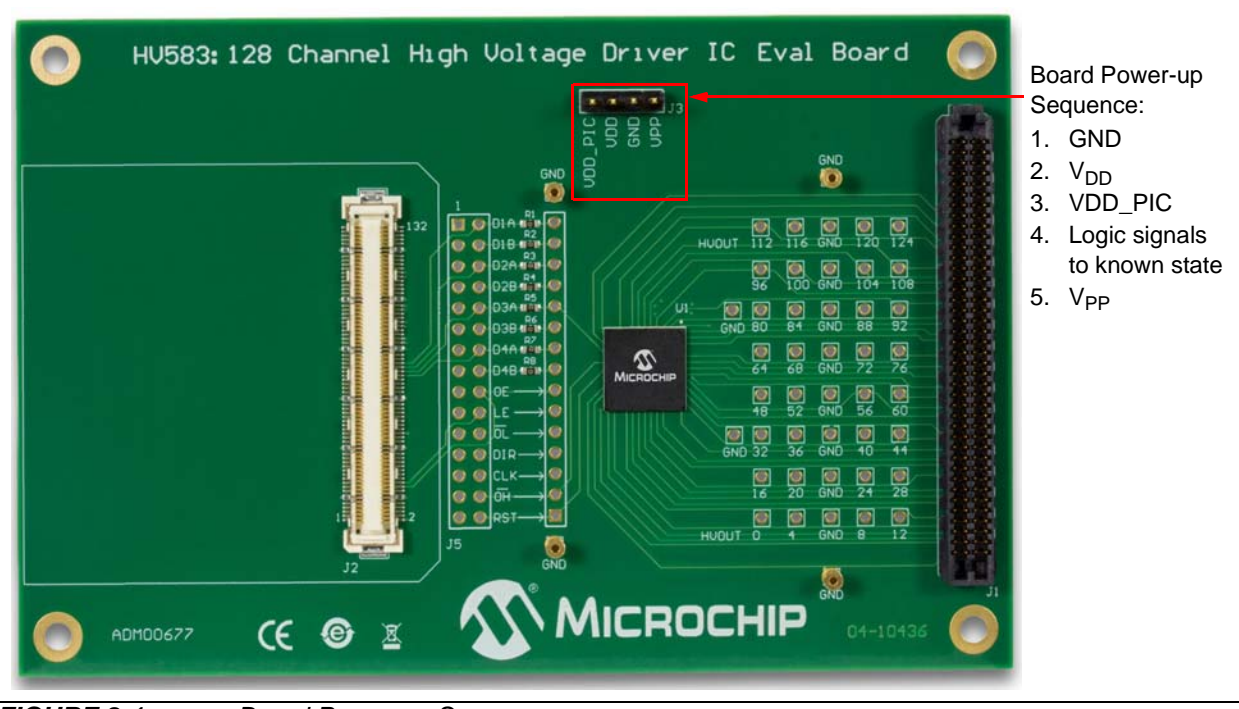

FIGURE 2-1:

Board Power-up Sequence.

2. Apply the voltage settings by following the steps indicated in Table 2-1.

### TABLE 2-1: VOLTAGE SETTINGS

| Step | Terminal Name   | Description                                                         |
|------|-----------------|---------------------------------------------------------------------|
| 1    | GND             | Ground                                                              |
| 2    | V <sub>DD</sub> | 5.0V, logic power supply for HV583                                  |
| 3    | VDD_PIC         | 5.0V, power supply for PIC32 Starter Kit <sup>(1)</sup>             |
| 4    | V <sub>PP</sub> | +15V to +80V, high-voltage power supply for all HV <sub>OUT</sub> n |

Note 1: If the PIC32 Starter Kit is used and not connected to the USB debug cable.

After following the power-up sequence and applying the voltage settings correctly, the evaluation board is ready to operate.

The HV583 128-Channel High-Voltage Driver IC Evaluation Board can be driven by a generic signal pattern generator or by the suggested PIC32 Starter Kit (DM320001). Section 2.3 "Using the Evaluation Board with a Generic Logic Signal Pattern Generator" and Section 2.4 "Using the Evaluation Board with the PIC32 Starter Kit (DM320001)" elaborate on the operation and evaluation process in detail.

# 2.3 USING THE EVALUATION BOARD WITH A GENERIC LOGIC SIGNAL PATTERN GENERATOR

### 2.3.1 Introduction

The HV583 128-Channel High-Voltage Driver IC Evaluation Board can be operated by a generic logic signal pattern generator, or by any signal driver, via the J5 pin header connector (pin header not installed).

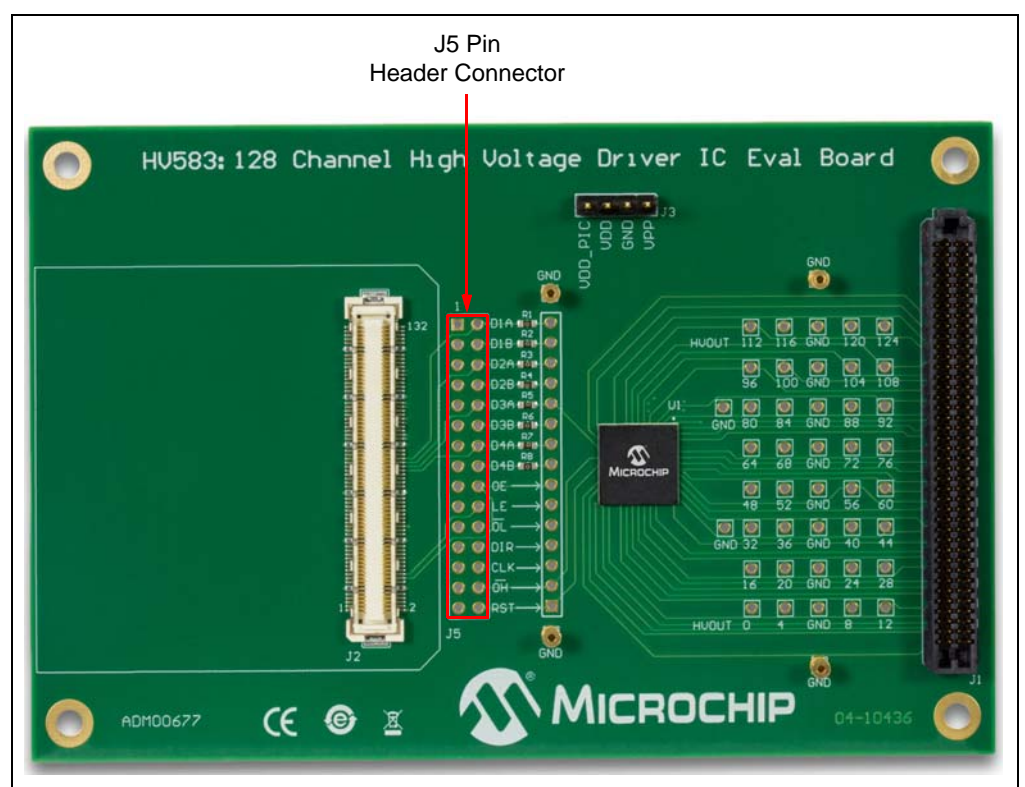

FIGURE 2-2: J5 Pin Header Connector.

The user must ensure the minimum DC and AC electrical parameters are achieved by the signal pattern generator. For more information, refer to the HV583 data sheet (DS20005461).

### 2.3.2 Operating the Evaluation Board

When operating the evaluation board with a generic logic signal pattern generator, the VDD\_PIC pin should not be powered on. The VDD\_PIC pin is an optional power pin used only for the PIC32 Starter Kit (DM320001).

In case a read operation is required for the signal driver, it is recommended to operate the pattern generator at the same voltage potential as the evaluation board ( $V_{DD}$ ). If, for instance, the signal pattern generator is operating at a lower voltage (e.g., 3.3V) than that of the evaluation board (5.0V), this will cause the ESD protection diodes of the signal generator to forward bias and possibly damage the board.

# WARNING

If a read-back operation is required by the generic signal pattern generator (or by any signal driver), the operational voltage level of the logic signals must be equal to the voltage potential of the evaluation board (V<sub>DD</sub>).

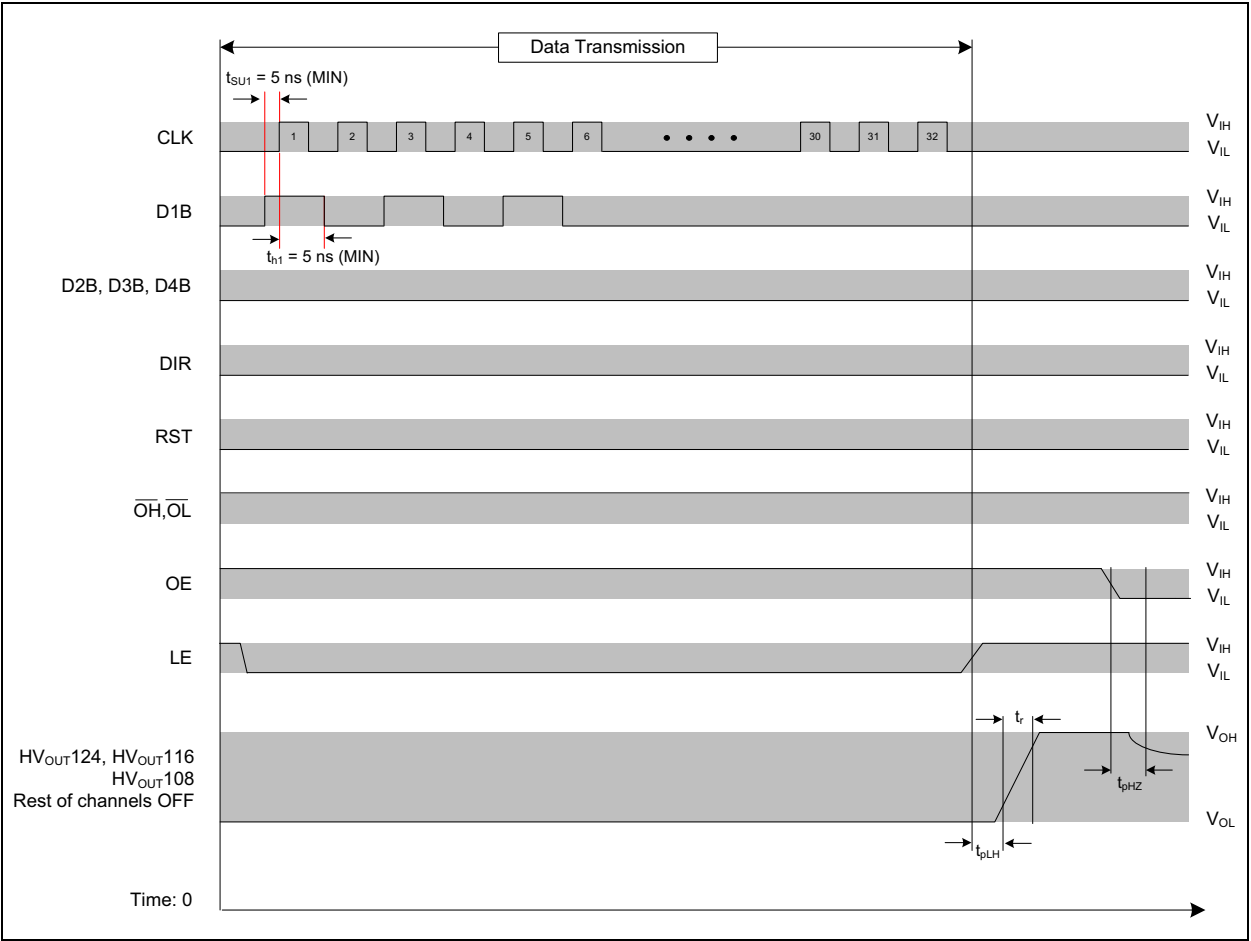

Figure 2-3 presents the logic diagram of a sample data transmission for testing and understanding the functionality of the HV583.

FIGURE 2-3:

Sample Data Transmission Timing Diagram.

# 2.4 USING THE EVALUATION BOARD WITH THE PIC32 STARTER KIT (DM320001)

### 2.4.1 Introduction

The HV583 128-Channel High-Voltage Driver IC Evaluation Board can be operated by the Microchip PIC32 Starter Kit (DM320001) via the FX10A-120S/12-SV(71) connector, J2 (see Figure 2-4).

**Note:** Several PIC32 Starter Kits might be compatible with the HV583 Evaluation Board, but only the DM320001 is supported with code.

### 2.4.2 Software Requirements

In order to operate the PIC32 Starter Kit, the MPLAB<sup>®</sup> X IDE software and MPLAB<sup>®</sup> XC32 compiler must be installed in the user's system. Software and compilers are available for download on the Microchip web site at: www.microchip.com.

For detailed information regarding the installation and usage of MPLAB X IDE software, refer to the *"MPLAB<sup>®</sup> X IDE User's Guide"* (DS50002027).

### 2.4.3 Connecting the PIC32 Starter Kit to the HV583 Evaluation Board

Mount the PIC32 Starter Kit (DM320001) onto the J2 connector before powering up the board. Follow the power-up sequence and apply the voltage settings indicated in **Section 2.2 "Setup Procedure"**.

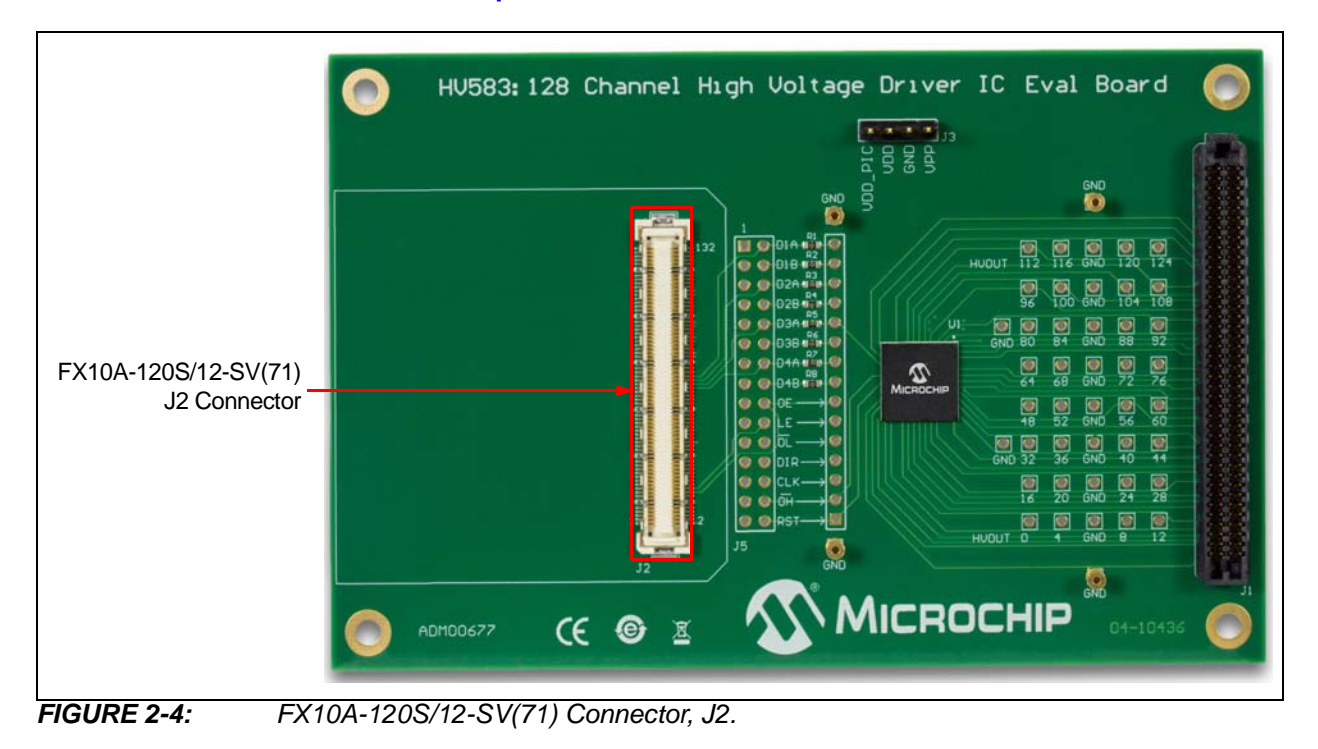

### 2.4.4 PIC32 Starter Kit Software Code

The source code for driving the HV583 128-Channel High-Voltage Driver IC Evaluation Board,  $PIC32_HV583.x$ , is available for download on the Microchip web site. The objective of the code is to provide a starting platform for utilizing the HV583 evaluation board.

The code flowchart is presented in Figure 2-5.

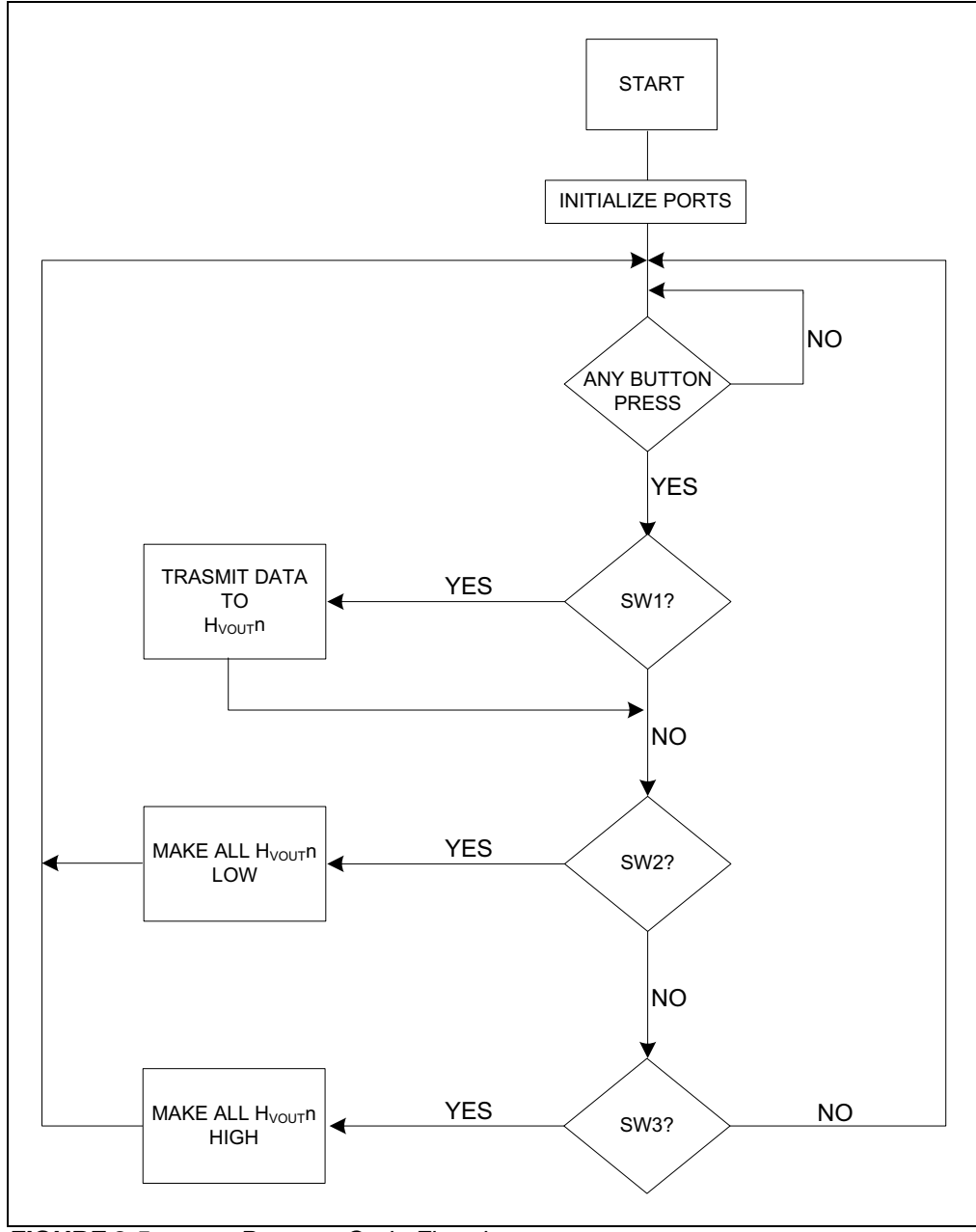

FIGURE 2-5:

Program Code Flowchart.

 Table 2-2 provides a summary of the software code operation.

| TABLE 2-2: SOFTWARE CODE OPERATION <sup>(</sup> | 1) |
|-------------------------------------------------|----|
|-------------------------------------------------|----|

| Switch | Description                                                                                   |
|--------|-----------------------------------------------------------------------------------------------|
| SW1    | LED 1 turns on, data is sent to Input registers, D1B, D2B, D3B and D4B                        |
| SW2    | LED 2 turns on, makes all (HV <sub>OUT</sub> n) High-Voltage channels low (GND)               |
| SW3    | LED 3 turns on, makes all (HV <sub>OUT</sub> n) High-Voltage channels high (V <sub>PP</sub> ) |
| Note 1 | Duch button outschool are located on the DIC22 Starter Kity and Figure 2.6 and                |

Note 1: Push button switches are located on the PIC32 Starter Kit; see Figure 2-6 and Section 2.4.6 "Modifying the Control Signals and Data in the Code".

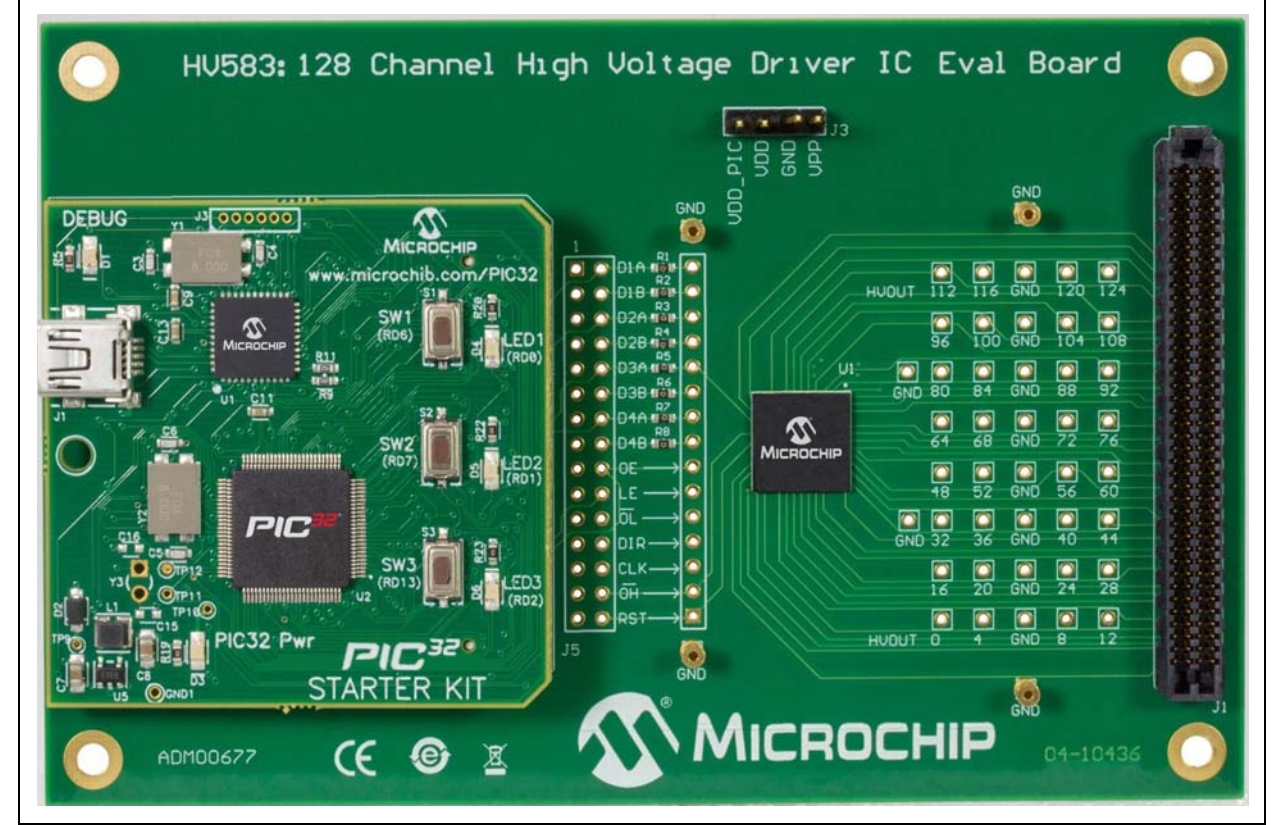

**FIGURE 2-6:** HV583 128-Channel High-Voltage Driver IC Evaluation Board with PIC32 Starter Kit (DM320001) Connected on J2 – Top View.

### 2.4.5 Programming the PIC32 Starter Kit

This section assumes that the MPLAB X IDE software and the MPLAB XC32 compiler are installed on the user's system, and the PIC32 Starter Kit is connected to the PC via the USB debug cable.

To load the <code>PIC32\_HV583.x</code> code, follow these steps:

- 1. Open the MPLAB X IDE and then the PIC32\_HV583.x program code.
- 2. Select the Clean and Build Project icon ( may -). Ignore warning messages.
- 3. Select the Make and Program Device icon ( 4).

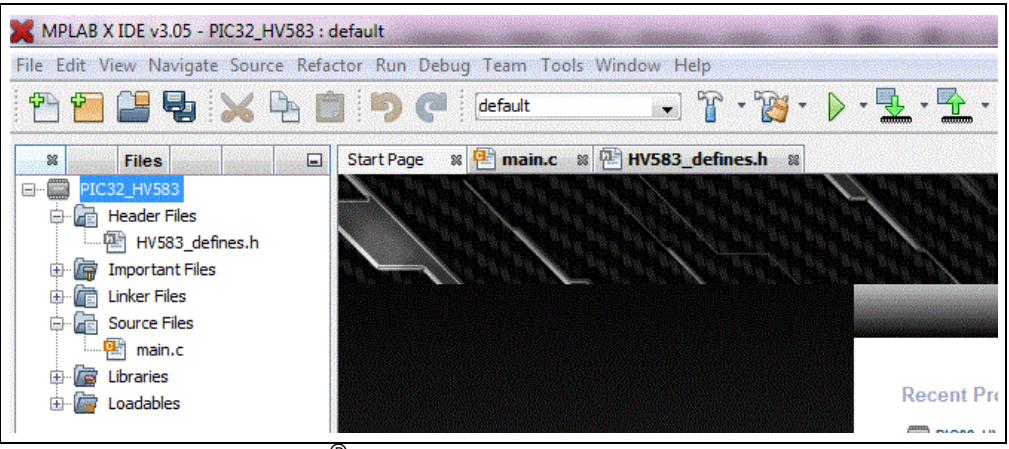

FIGURE 2-7: MPLAB<sup>®</sup> X IDE Workspace.

### 2.4.6 Modifying the Control Signals and Data in the Code

To modify the control signals and the data to be sent to the HV583, open the HV583\_defines.h file located under the Header Files folder.

To change the control signals, LE, OE, DIR, RST, OH and OL, locate the section in the file labeled, INPUT CONTROL SIGNALS (see Figure 2-8), and modify accordingly. Data transmission is controlled by pressing the push button switches on the PIC32 Starter Kit (see Figure 2-6). The user can select one of three available cases:

- HV583\_CASE\_1\_ENABLE and HV583\_CASE\_1\_DISABLE control the data transmission; selectable by pressing SW1.
- HV583\_CASE\_2\_ENABLE makes all HV<sub>OUT</sub>n channels low; selectable by pressing SW2.
- HV583\_CASE\_3\_ENABLE makes all HV<sub>OUT</sub>n channels high; selectable by pressing SW3.

| //=                                     |          |            |         | ====//     |            |            |            |           |
|-----------------------------------------|----------|------------|---------|------------|------------|------------|------------|-----------|
| //                                      |          |            |         | //         |            |            |            |           |
| // INPUT CONTROL S                      | IGNALS   |            |         | //         |            |            |            |           |
| //                                      |          |            |         | //         |            |            |            |           |
| //===================================== |          |            |         | ====//     |            |            |            |           |
| <pre>#define HV583_CASE_1_ENABLE</pre>  | 0b110010 | // (LSB)LE | = LOW,  | OE = HIGH, | DIR = LOW, | RST = LOW, | OH = HIGH, | OL = HIGH |
| <pre>#define HV583_CASE_1_DISABLE</pre> | 0Ъ110011 | // (LSB)LE | = HIGH, | OE = HIGH, | DIR = LOW, | RST = LOW, | OH = HIGH, | OL = HIGH |
| <pre>#define HV583_CASE_2_ENABLE</pre>  | 0Ъ010010 | // (LSB)LE | = LOW,  | OE = HIGH, | DIR = LOW, | RST = LOW, | OH = HIGH, | OF = FOM  |
| <pre>#define HV583_CASE_3_ENABLE</pre>  | 0Ъ100010 | // (LSB)LE | = LOW,  | OE = HIGH, | DIR = LOW, | RST = LOW, | OH = LOW,  | OL = HIGH |
|                                         |          |            |         |            |            |            |            |           |

FIGURE 2-8: Input Control Signals: LE, OE, DIR, RST, OH and OL.

To change the data to be sent to the Input registers of the HV583, scroll to the bottom of the file, locate the section, DATA TO SEND TO REGISTERS, and change the values as desired (see Figure 2-9).

The HV583 consists of four 32-bit Shift registers.

The first 32-bit register uses D1A/D1B as input/output pins. The second register uses D2A/D2B, the third register uses D3A/D3B and the fourth register uses D4A/D4B.

In the code, DATA\_1, corresponds to the first bit of data to be sent to all of the four registers. The Least Significant Bit (LSB) corresponds first to D1A/D1B, second to D2A/D2B, third to D3A/D3B, and fourth to D4A/D4B.

| Ģ //======                 | //                                                                |
|----------------------------|-------------------------------------------------------------------|
| //                         | //                                                                |
| //                         | DATA TO SEND TO REGISTERS//                                       |
| //                         | //                                                                |
| L //=====                  | //                                                                |
| <pre>#define DATA_1</pre>  | <b>Ob1011</b> //((LSB)D1A/B = 1 , D2A/B =1, D3A/B = 0, D4A/B = 1) |
| <pre>#define DATA_2</pre>  | 0b1110                                                            |
| <pre>#define DATA_3</pre>  | 0b1111                                                            |
| <pre>#define DATA_4</pre>  | 0b1100                                                            |
| <pre>#define DATA_5</pre>  | 0b1111                                                            |
| <pre>#define DATA_6</pre>  | 0b1110                                                            |
| <pre>#define DATA_7</pre>  | 0b1110                                                            |
| <pre>#define DATA_8</pre>  | 0b1110                                                            |
| <pre>#define DATA_9</pre>  | 0b1110                                                            |
| <pre>#define DATA_10</pre> | 0b1110                                                            |
| <pre>#define DATA_11</pre> | 0b1110                                                            |
| <pre>#define DATA_12</pre> | 0b1110                                                            |
| #define DATA_13            | 0b1110                                                            |
| <pre>#define DATA_14</pre> | 0b1110                                                            |
| <pre>#define DATA_15</pre> | 0b1110                                                            |
| #define DATA_16            | 0b1010                                                            |
| #define DATA_17            | 0b1110                                                            |
| #define DATA_18            | 0b1110                                                            |
| #define DATA_19            | 0b1110                                                            |
| #define DATA_20            | 0b1110                                                            |
| #define DATA_21            | 0b1000                                                            |
| #define DATA_22            | 0b1010                                                            |
| #define DATA_23            | 0b1000                                                            |
| #define DATA_24            | 0b1000                                                            |
| #define DATA_25            | 0b1000                                                            |
| #define DATA_26            | 0b1000                                                            |
| #define DATA_27            | 061000                                                            |
| #define DATA_28            | 061000                                                            |
| #define DATA_29            |                                                                   |
| #define DATA_30            | 061000                                                            |
| #define DATA_31            |                                                                   |
| #detine DATA_32            | 100140                                                            |

**FIGURE 2-9:** Data to Send to the HV583 Input Registers.

The code flow is specified in the main.c file (see Figure 2-7) located under the Source Files folder.

### NOTICE

By default, the code provided sends data into the DnB Input registers of the HV583.

## WARNING

The PIC32 Starter Kit (DM320001) cannot be used to read data back from the HV583 Evaluation Board because of the difference in the logic voltage level: 3.3V (PIC32) vs. 5.0V ( $V_{DD}$ ). If used, this will cause the ESD protection diodes in the PIC32 board to forward bias and possibly damage the board.

NOTES:

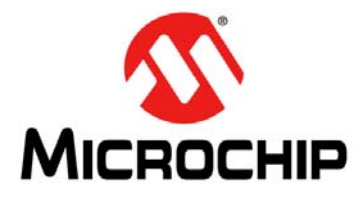

## HV583 128-CHANNEL HIGH-VOLTAGE DRIVER IC EVALUATION BOARD USER'S GUIDE

# **Appendix A. Schematic and Layouts**

### A.1 INTRODUCTION

This appendix contains the following layouts and schematic for the HV583 128-Channel High-Voltage Driver IC Evaluation Board (ADM00677):

- Evaluation Board Schematic
- Evaluation Board Top Silk
- Evaluation Board Top Copper and Silk
- Evaluation Board Top Copper
- Evaluation Board Ground Plane
- Evaluation Board Mid Layer 1
- Evaluation Board Mid Layer 2
- Evaluation Board Power Plane
- Evaluation Board Bottom Copper
- Evaluation Board Bottom Copper and Silk
- Evaluation Board Bottom Silk

# A.2 EVALUATION BOARD – SCHEMATIC

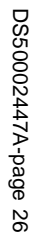

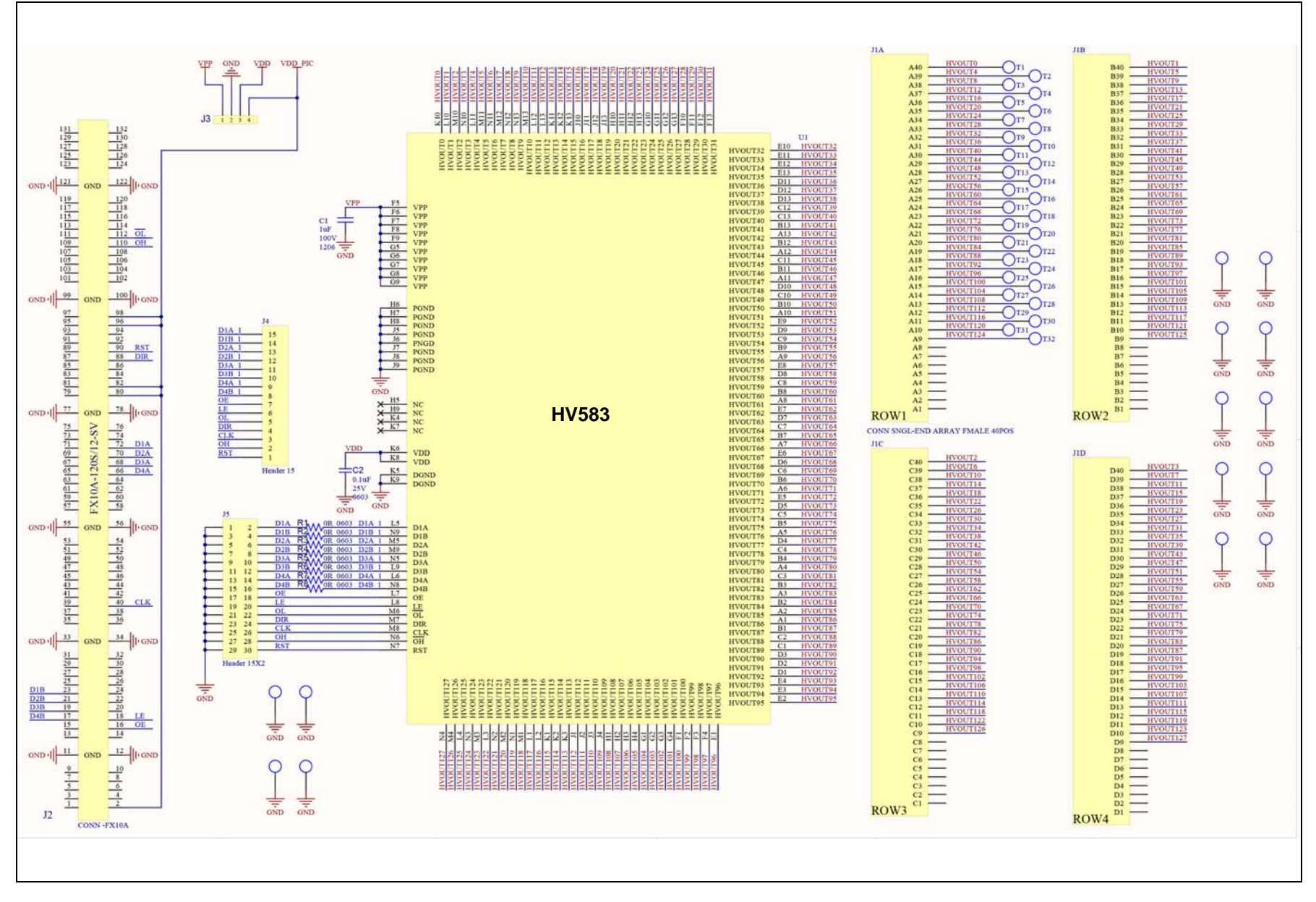

2015 Microchip Technology Inc

0

A.3 EVALUATION BOARD – TOP SILK

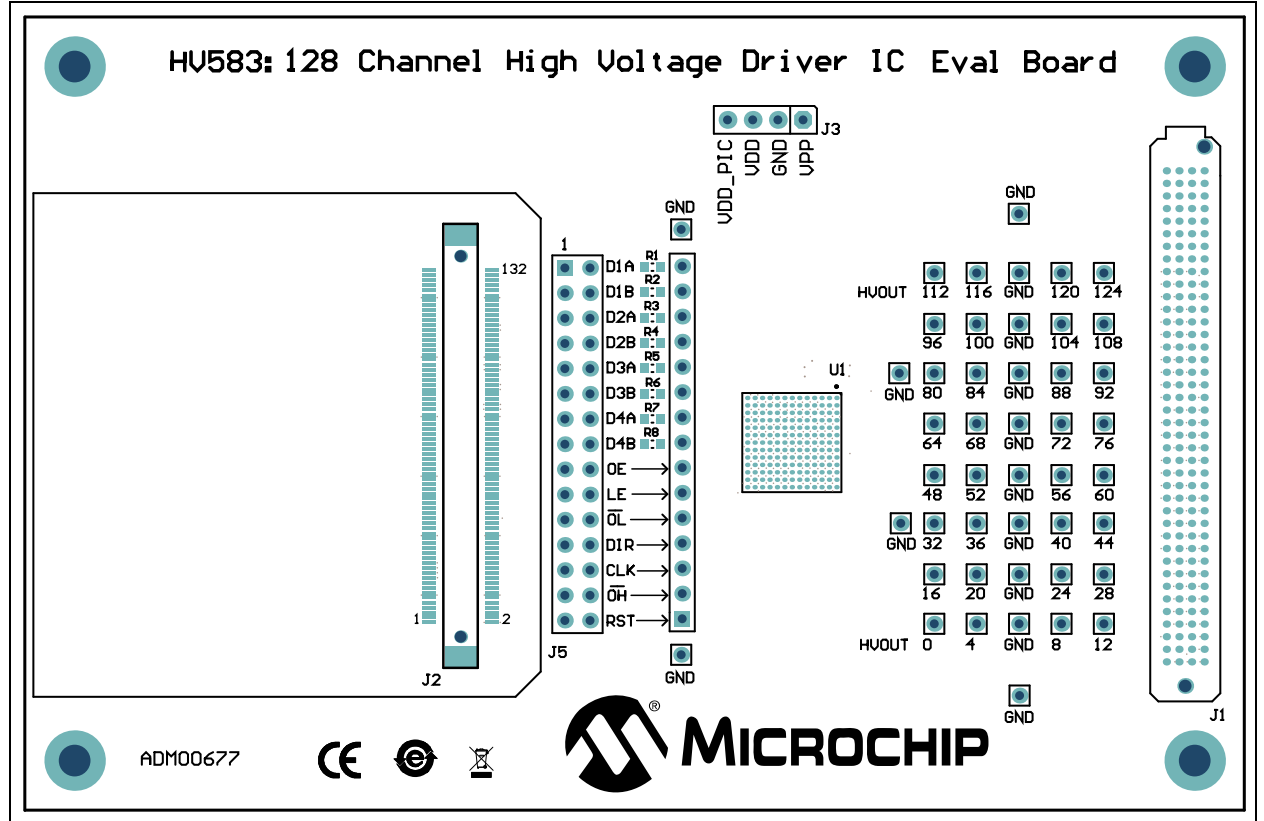

## A.4 EVALUATION BOARD – TOP COPPER AND SILK

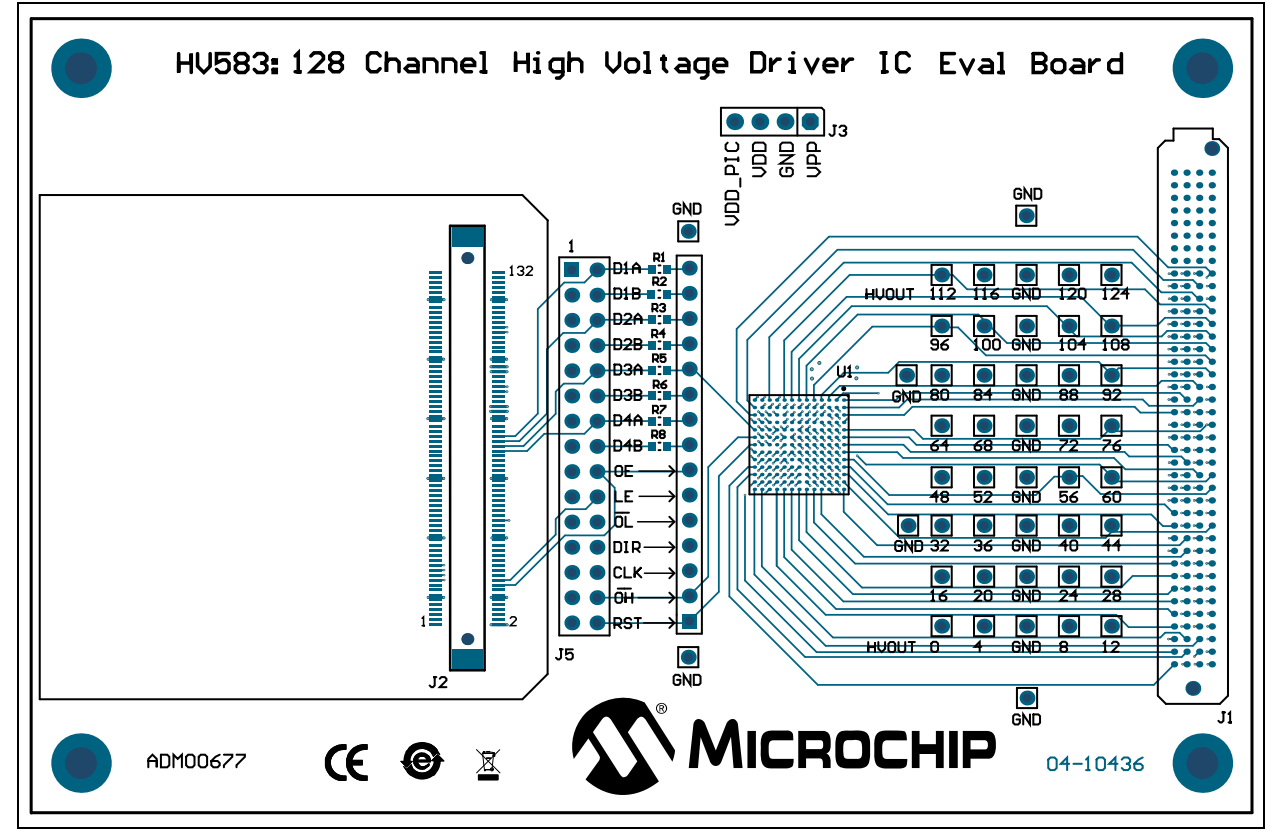

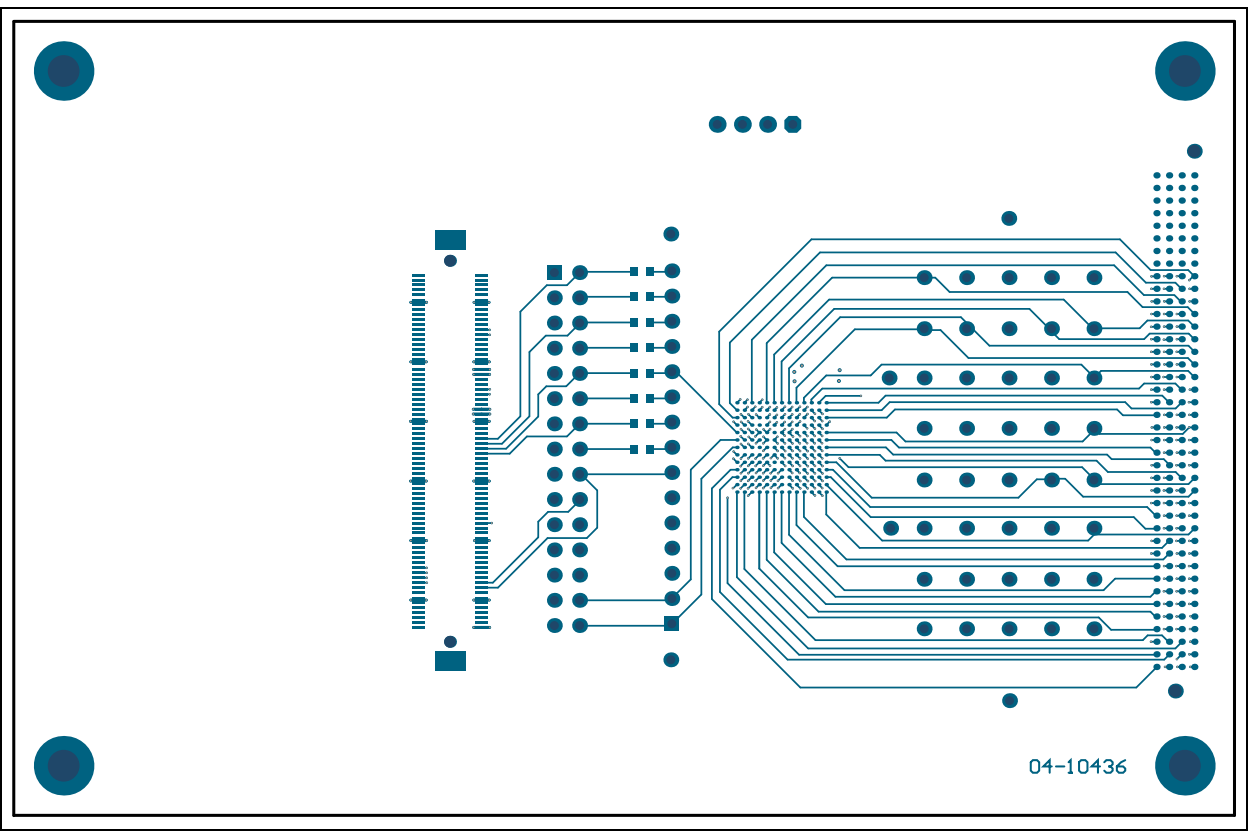

## A.5 EVALUATION BOARD – TOP COPPER

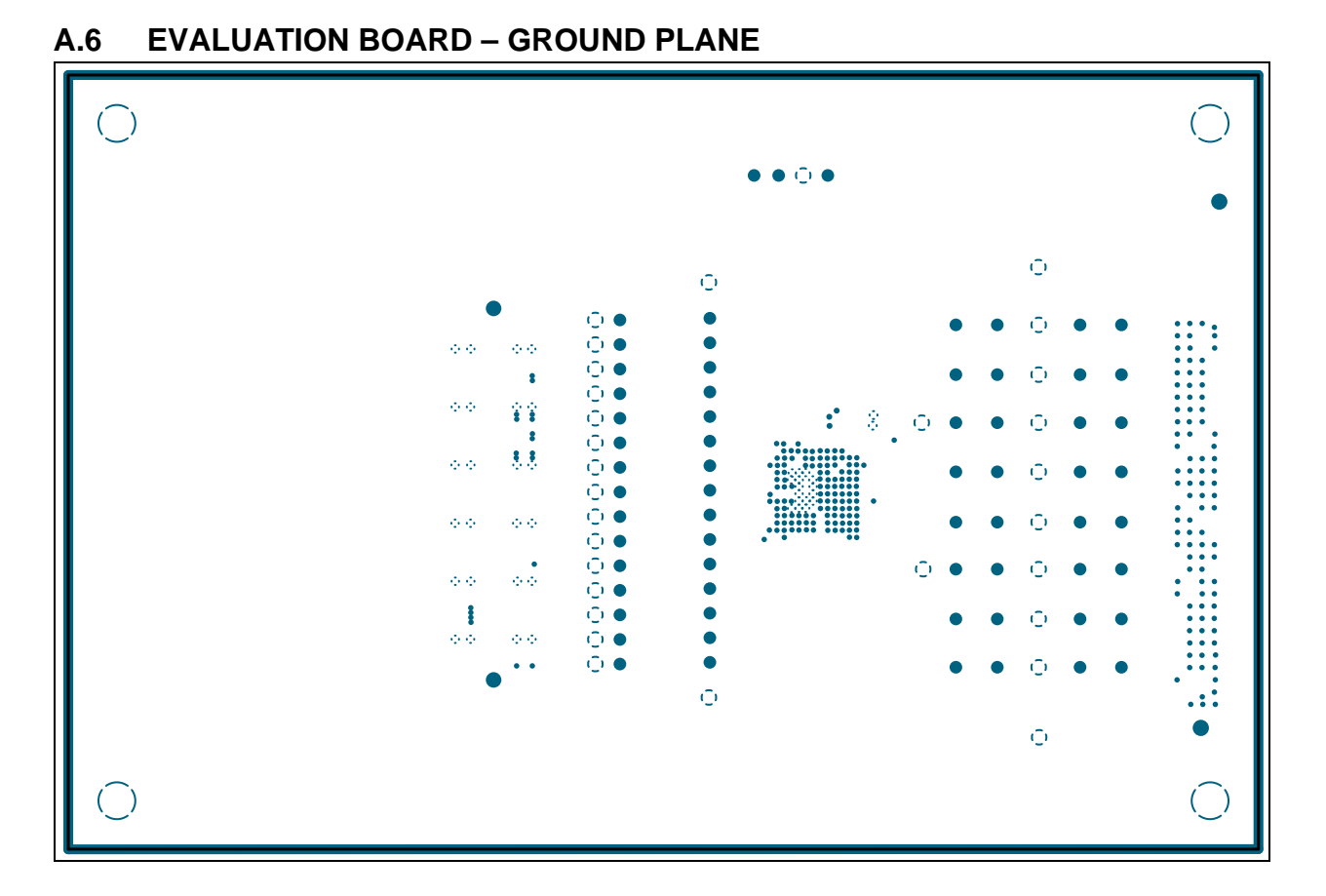

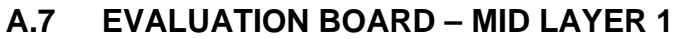

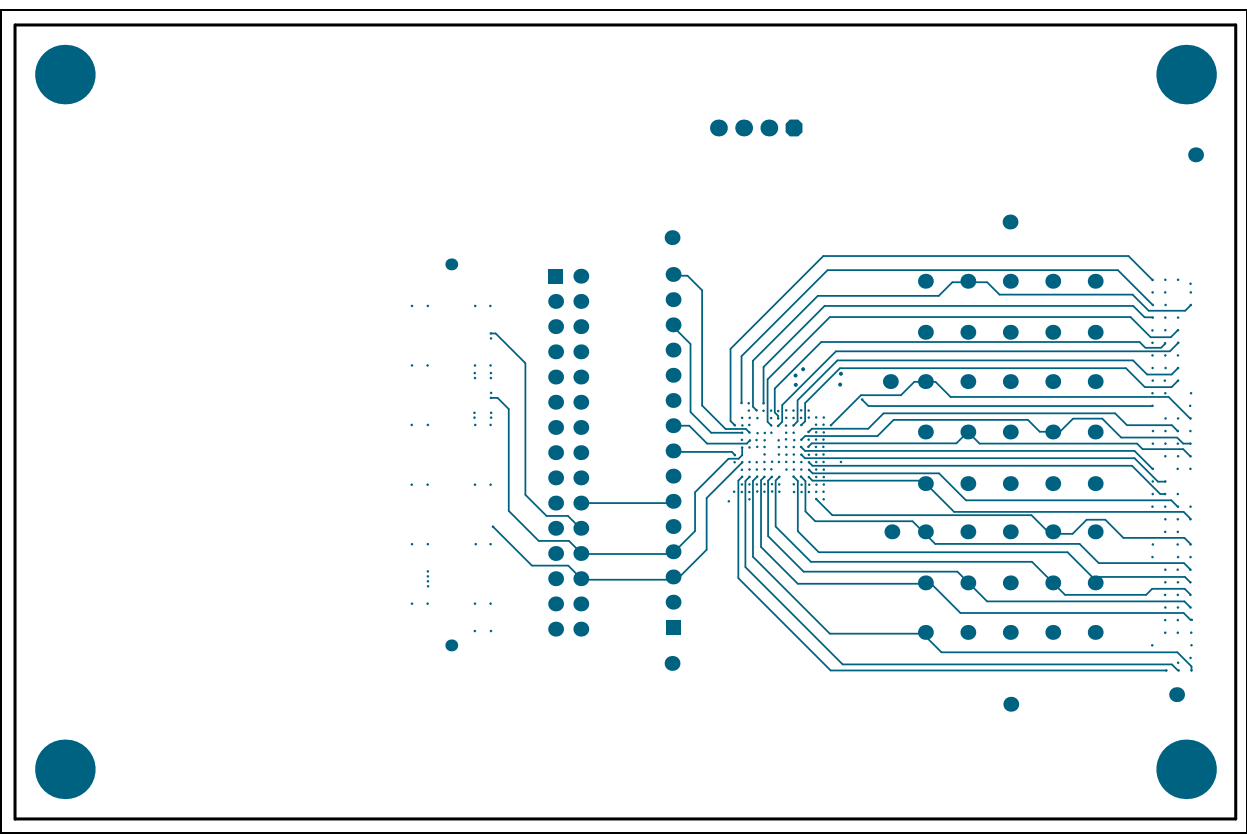

## A.8 EVALUATION BOARD – MID LAYER 2

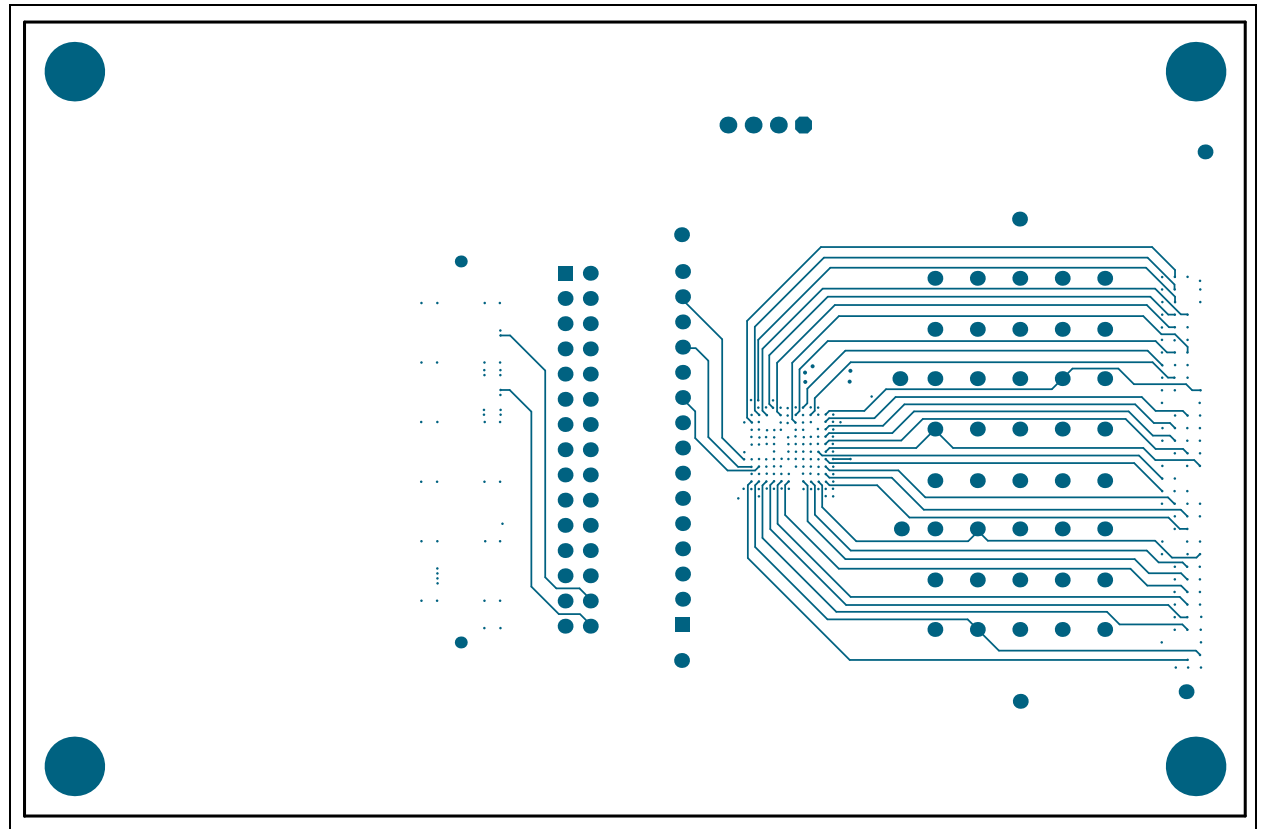

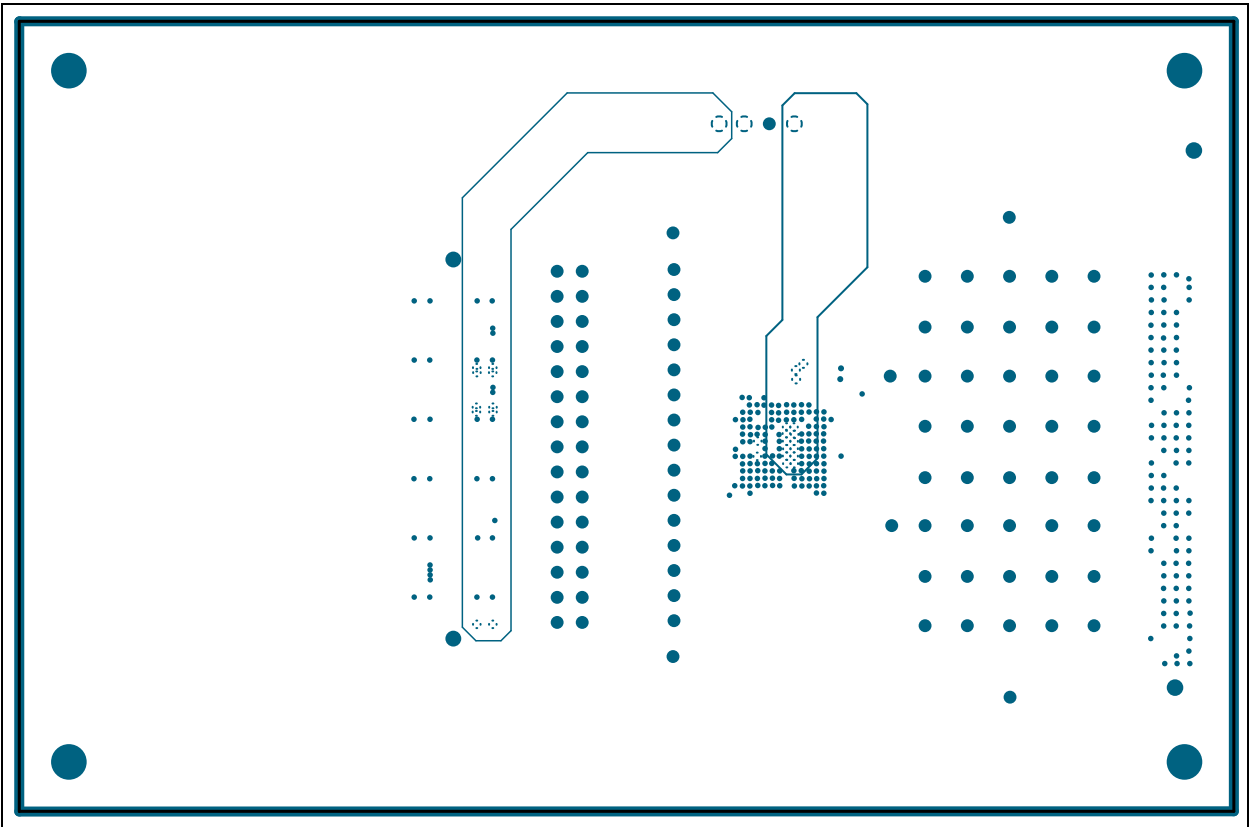

# A.10 EVALUATION BOARD – BOTTOM COPPER

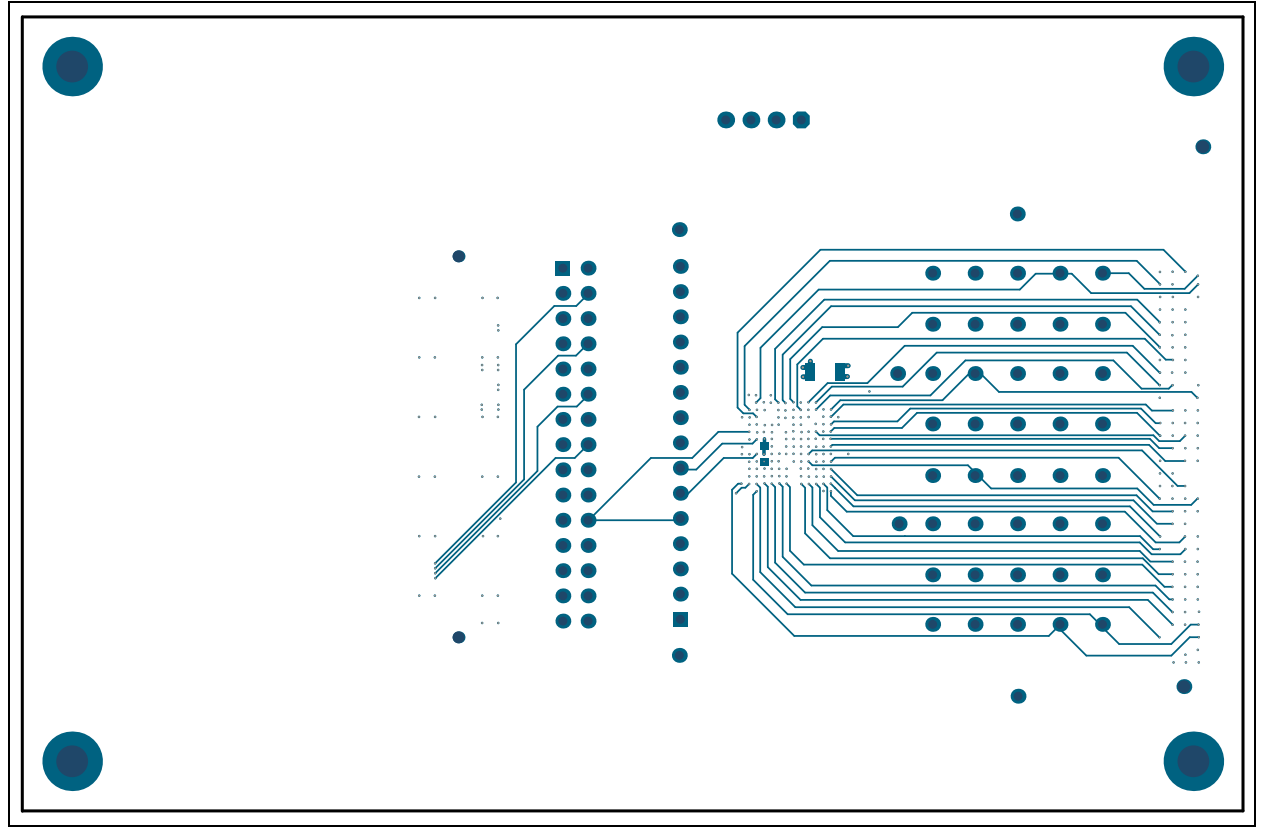

A.9 EVALUATION BOARD – POWER PLANE

A.11 EVALUATION BOARD – BOTTOM COPPER AND SILK

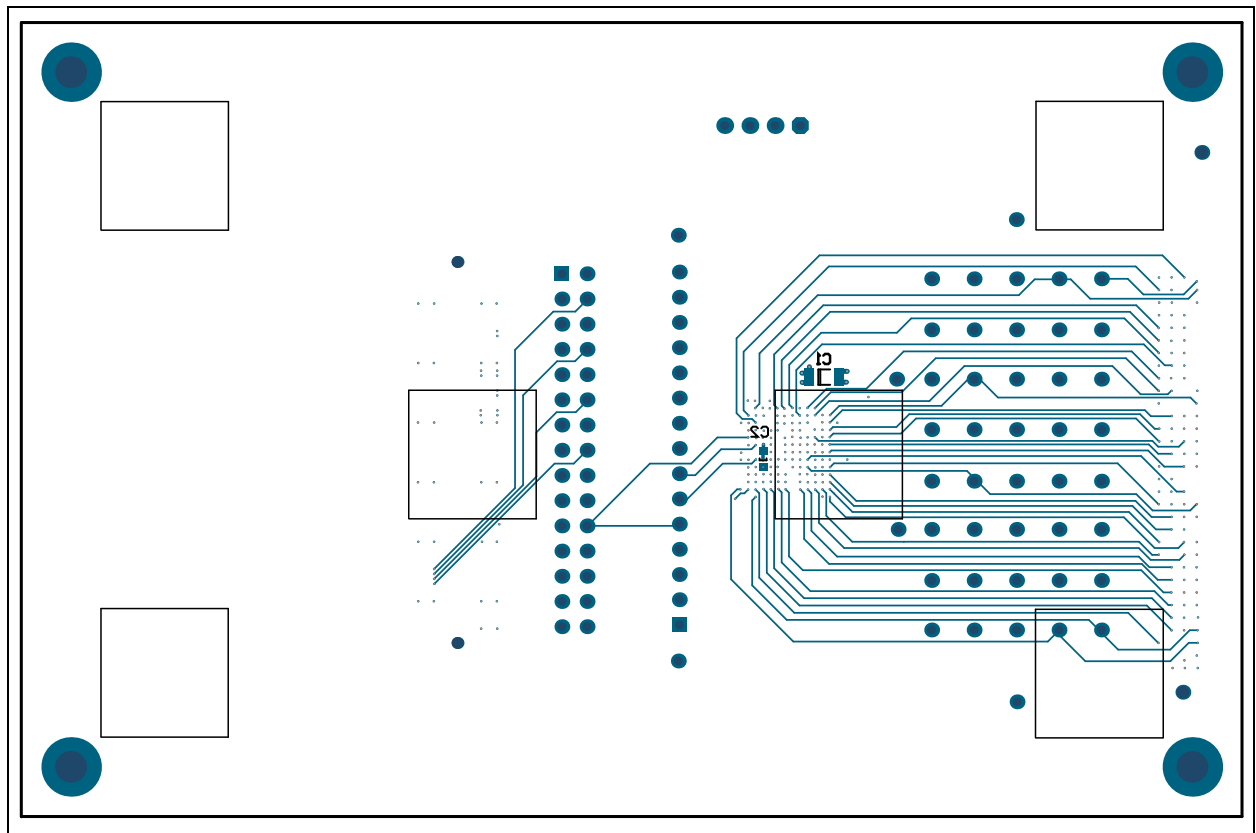

## A.12 EVALUATION BOARD – BOTTOM SILK

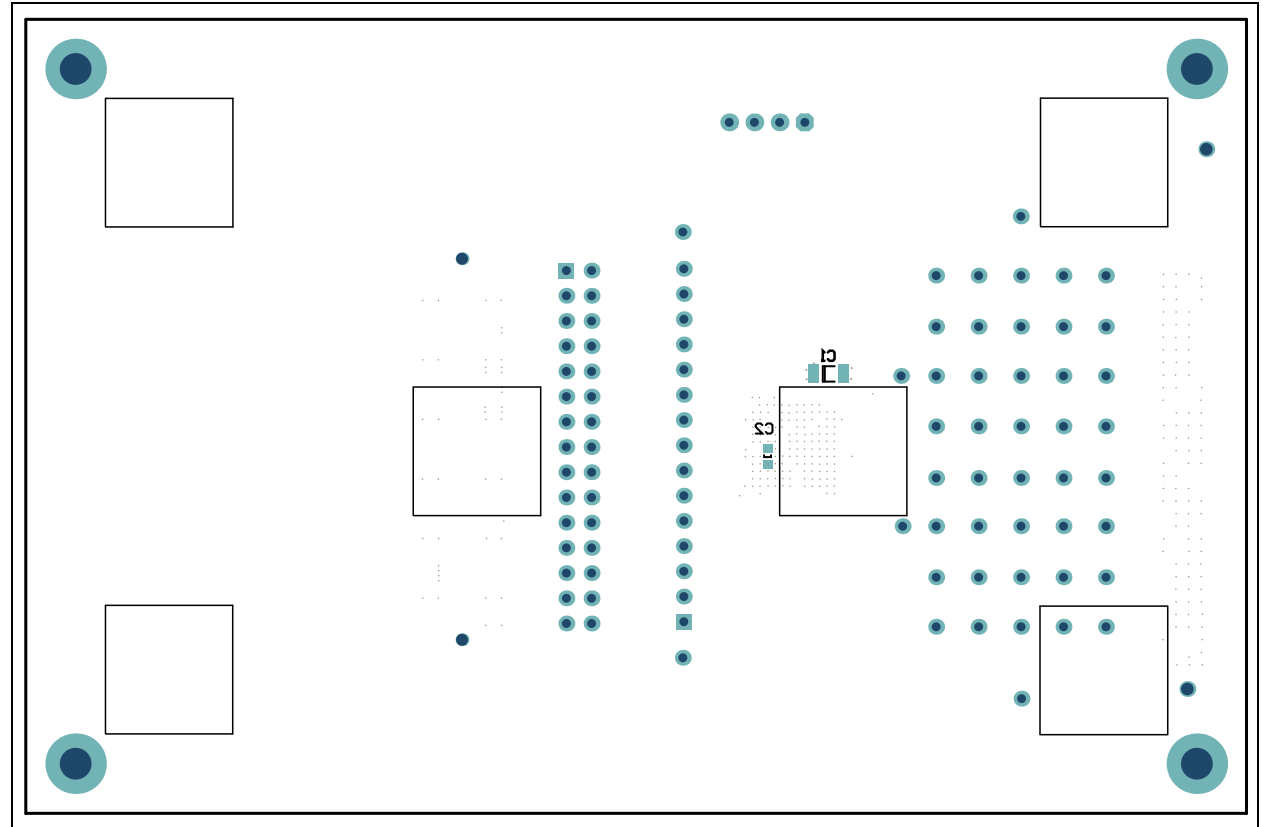

NOTES:

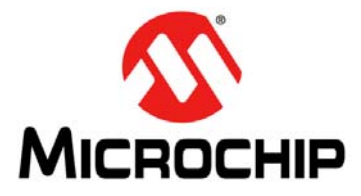

# HV583 128-CHANNEL HIGH-VOLTAGE DRIVER IC EVALUATION BOARD USER'S GUIDE

# **Appendix B. Bill of Materials (BOM)**

| Qty. | Designator        | Description                                                                                                    | Manufacturer                   | Part Number             |
|------|-------------------|----------------------------------------------------------------------------------------------------|--------------------------------|-------------------------|
| 1    | C1                | Ceramic Capacitor, 1 µF, 100V                                                                                     | AVX Corporation                | 12061C105KAT2A          |
| 1    | C2                | Ceramic Capacitor, 0.1 µF, 25V                                                                                    | AVX Corporation                | 06033C104JAT2A          |
| 1    | J1                | 160 Position High-Density Array<br>Connector, Female                                                              | Molex <sup>®</sup> , LLC       | 0465574145              |
| 1    | J2                | Board-to-Board High-Speed Connector,<br>120 Positions, w/Post, SMD                                                | Hirose Electric Co. Ltd.       | FX10A-120S/12-SV(71)    |
| 1    | J3                | Connector Header, 4 Positions, 100", SGL, Gold                                                                    | Samtec Inc.                    | TSW-104-07-G-S          |
| 4    | GND               | Connector PC Pin, Circular,<br>0.030 Diameter, Gold                                                               | Mill-Max Manufacturing Corp.   | 3132-0-00-15-00-00-08-0 |
| 6    | N/A               | Rubber Bumper Square, 0.5"L x 0.5"W,<br>Black                                                                     | ЗМ                             | SJ-5518 (BLACK)         |
| 1    | PCB               | HV583 128-Channel High-Voltage<br>Driver IC Evaluation Board – Printed<br>Circuit Board                           | _                              | 04-10436                |
| 4    | R1, R3, R5,<br>R7 | DO NOT POPULATE                                                                                                   | _                              | _                       |
| 4    | R2, R4, R6,<br>R8 | Resistor, SMD, 0.0 Ohm, Jumper, 1/10W                                                                             | Stackpole Electronics,<br>Inc. | RMCF0603ZT0R00          |
| 1    | U1                | HV583, Unipolar 128-Channel<br>Low-voltage Serial to<br>High-Voltage Parallel Converter with<br>Push-Pull Outputs | Microchip Technology<br>Inc.   | HV583GA-G               |

### TABLE B-1: BILL OF MATERIALS (BOM)

**Note:** The components listed in this Bill of Materials are representative of the PCB assembly. The released BOM used in manufacturing uses all RoHS-compliant components.

NOTES:

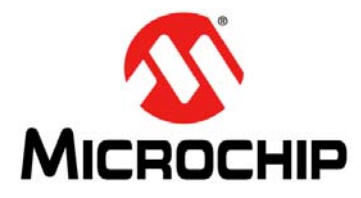

## HV583 128-CHANNEL HIGH-VOLTAGE DRIVER IC EVALUATION BOARD USER'S GUIDE

# Appendix C. HV583 Typical Waveforms

### C.1 INTRODUCTION

Waveforms presented in this section correspond to two consecutive data transmissions: Transmission 1 and Transmission 2. No load is connected to the output channels.

### C.1.1 Transmission 1

Turns on HV<sub>OUT</sub>124, 116, 108 and 0. Turns off the rest of the HV<sub>OUT</sub> channels.

The control signals not shown in the waveforms have the states listed in Table C-1:

| Signal | State |
|--------|-------|
| DIR    | Low   |
| RST    | Low   |
| OH     | High  |
| OL     | High  |
| D2B    | Low   |
| D3B    | Low   |
| D4B    | Low   |

### TABLE C-1: TRANSMISSION 1: CONTROL SIGNAL STATES

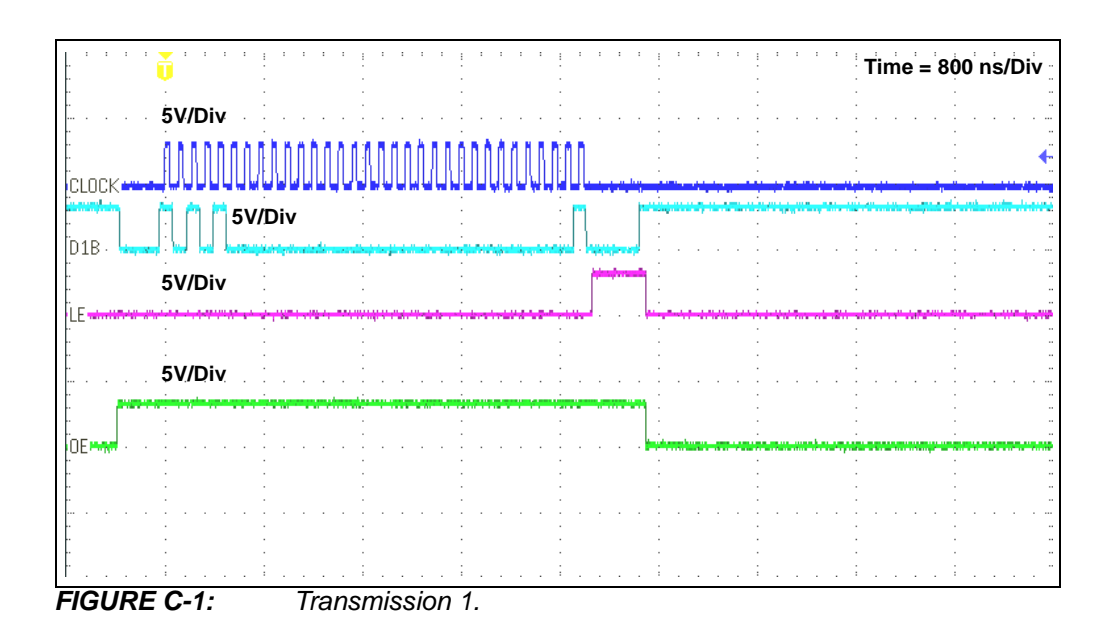

# HV583 128-Channel High-Voltage Driver IC Evaluation Board User's Guide

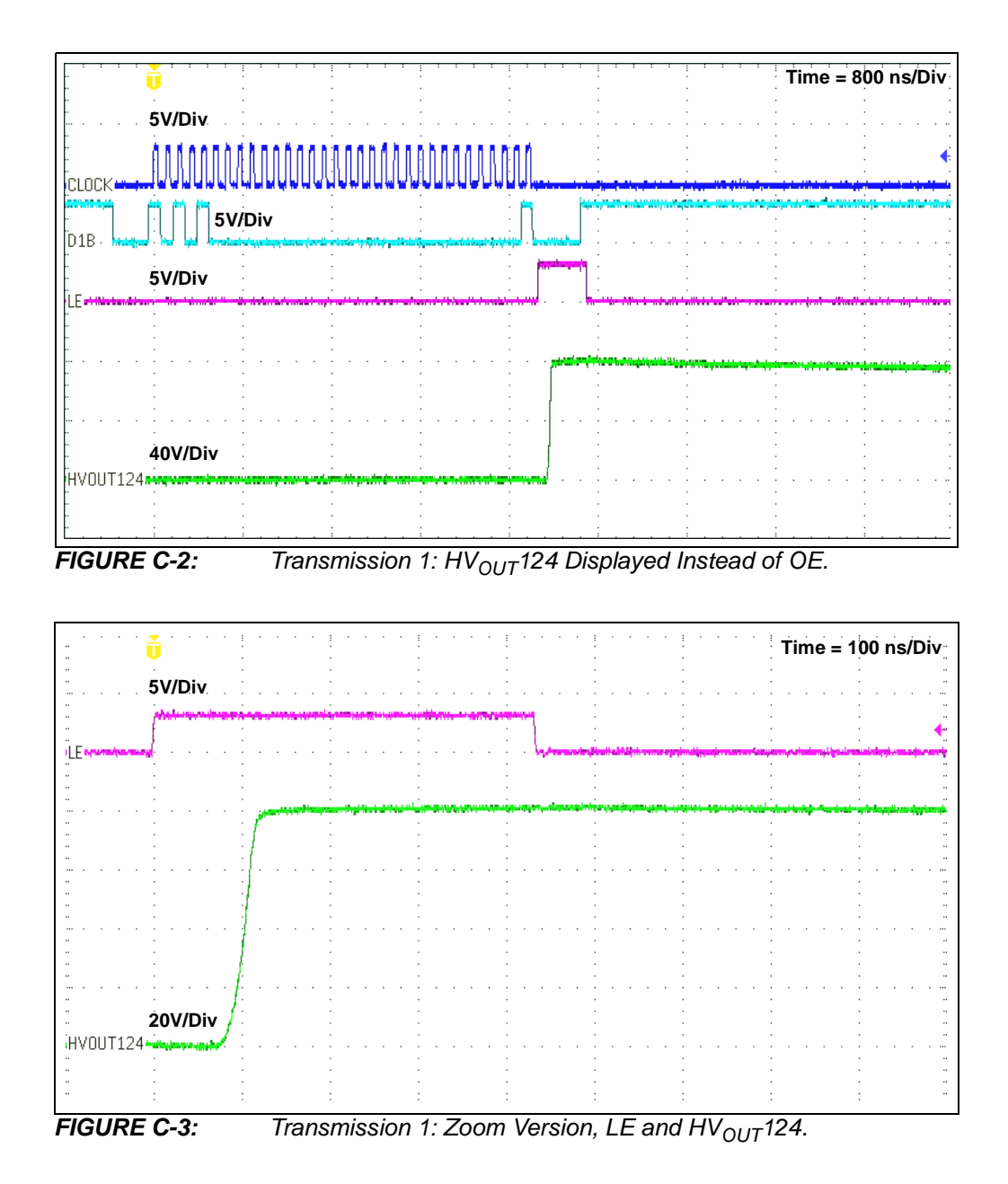

### C.1.2 Transmission 2

Turns on  $HV_{OUT}$ 116, 108 and 0. Turns off  $HV_{OUT}$ 124 and the rest of the  $HV_{OUT}$  channels. This transmission illustrates the turn-off transition for  $HV_{OUT}$ 124, which is at a high level ( $V_{PP}$ ) due to Transmission 1.

The control signals not shown in the waveforms have the states listed in Table C-2:

 TABLE C-2:
 TRANSMISSION 2: CONTROL SIGNAL STATES

| Signal | State |
|--------|-------|
| DIR    | Low   |
| RST    | Low   |
| OH     | High  |
| OL     | High  |
| D2B    | Low   |
| D3B    | Low   |
| D4B    | Low   |

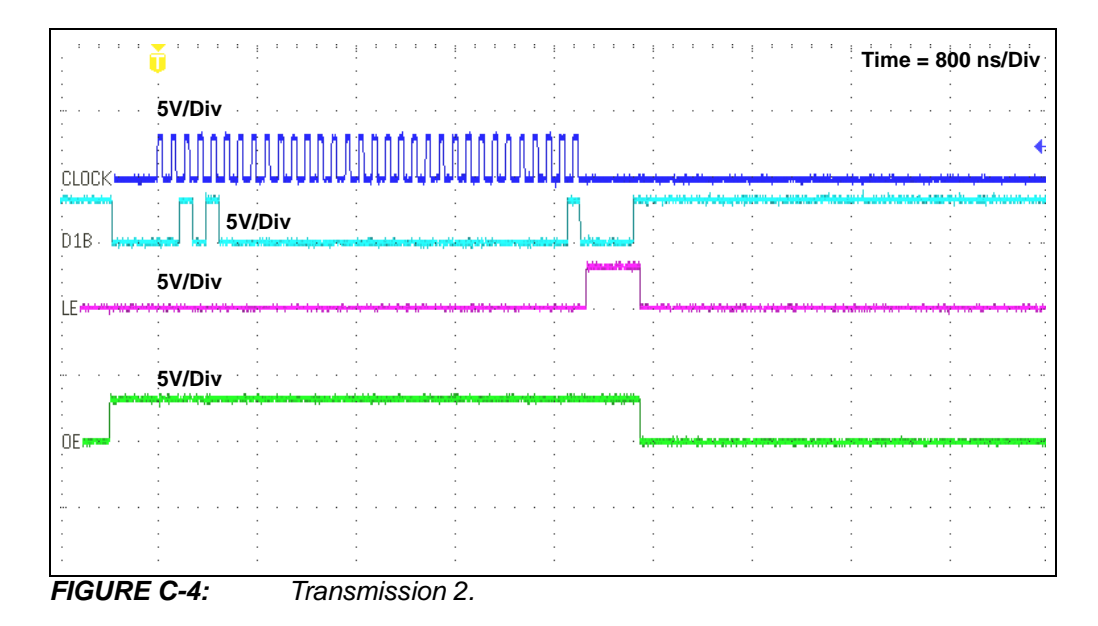

# HV583 128-Channel High-Voltage Driver IC Evaluation Board User's Guide

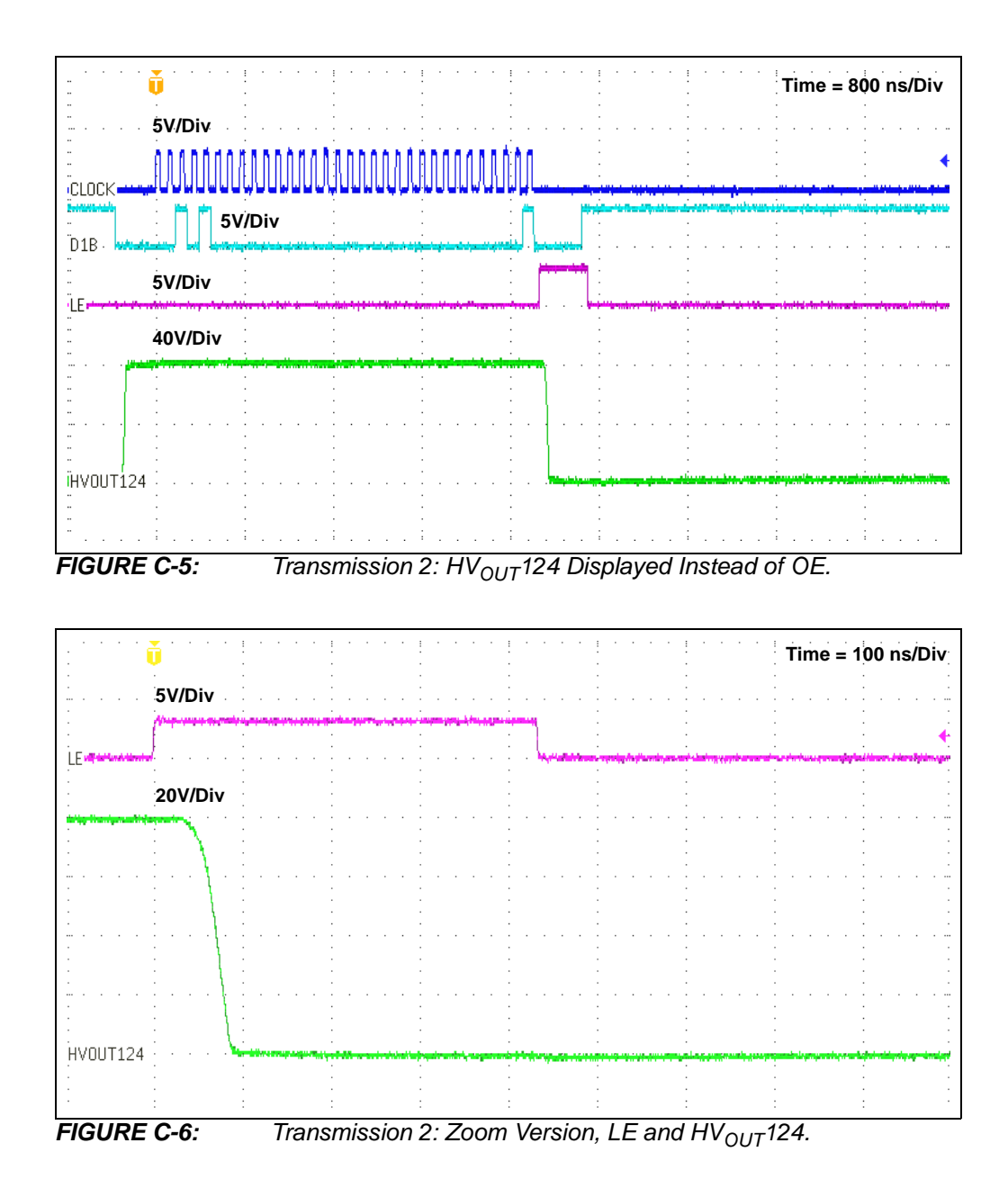

NOTES:

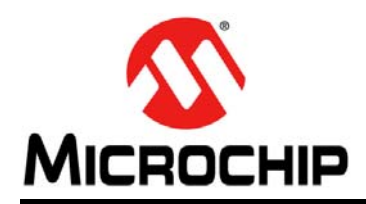

# **Worldwide Sales and Service**

### AMERICAS

Corporate Office 2355 West Chandler Blvd. Chandler, AZ 85224-6199 Tel: 480-792-7200 Fax: 480-792-7277 Technical Support: http://www.microchip.com/ support

Web Address: www.microchip.com

Atlanta Duluth, GA Tel: 678-957-9614 Fax: 678-957-1455

Austin, TX Tel: 512-257-3370

Boston Westborough, MA Tel: 774-760-0087 Fax: 774-760-0088

**Chicago** Itasca, IL Tel: 630-285-0071 Fax: 630-285-0075

**Cleveland** Independence, OH Tel: 216-447-0464 Fax: 216-447-0643

**Dallas** Addison, TX Tel: 972-818-7423 Fax: 972-818-2924

**Detroit** Novi, MI Tel: 248-848-4000

Houston, TX Tel: 281-894-5983

Indianapolis Noblesville, IN Tel: 317-773-8323 Fax: 317-773-5453

Los Angeles Mission Viejo, CA Tel: 949-462-9523 Fax: 949-462-9608

New York, NY Tel: 631-435-6000

San Jose, CA Tel: 408-735-9110

**Canada - Toronto** Tel: 905-673-0699 Fax: 905-673-6509

### ASIA/PACIFIC

Asia Pacific Office Suites 3707-14, 37th Floor Tower 6, The Gateway

Harbour City, Kowloon Hong Kong Tel: 852-2943-5100 Fax: 852-2401-3431

Australia - Sydney Tel: 61-2-9868-6733 Fax: 61-2-9868-6755

**China - Beijing** Tel: 86-10-8569-7000 Fax: 86-10-8528-2104

**China - Chengdu** Tel: 86-28-8665-5511 Fax: 86-28-8665-7889

China - Chongqing Tel: 86-23-8980-9588 Fax: 86-23-8980-9500

China - Dongguan Tel: 86-769-8702-9880

**China - Hangzhou** Tel: 86-571-8792-8115 Fax: 86-571-8792-8116

**China - Hong Kong SAR** Tel: 852-2943-5100 Fax: 852-2401-3431

**China - Nanjing** Tel: 86-25-8473-2460 Fax: 86-25-8473-2470

**China - Qingdao** Tel: 86-532-8502-7355 Fax: 86-532-8502-7205

**China - Shanghai** Tel: 86-21-5407-5533 Fax: 86-21-5407-5066

China - Shenyang Tel: 86-24-2334-2829 Fax: 86-24-2334-2393

**China - Shenzhen** Tel: 86-755-8864-2200 Fax: 86-755-8203-1760

**China - Wuhan** Tel: 86-27-5980-5300 Fax: 86-27-5980-5118

**China - Xian** Tel: 86-29-8833-7252 Fax: 86-29-8833-7256

### ASIA/PACIFIC

**China - Xiamen** Tel: 86-592-2388138 Fax: 86-592-2388130

**China - Zhuhai** Tel: 86-756-3210040 Fax: 86-756-3210049

India - Bangalore Tel: 91-80-3090-4444 Fax: 91-80-3090-4123

India - New Delhi Tel: 91-11-4160-8631 Fax: 91-11-4160-8632

India - Pune Tel: 91-20-3019-1500

**Japan - Osaka** Tel: 81-6-6152-7160 Fax: 81-6-6152-9310

**Japan - Tokyo** Tel: 81-3-6880- 3770 Fax: 81-3-6880-3771

**Korea - Daegu** Tel: 82-53-744-4301 Fax: 82-53-744-4302

Korea - Seoul Tel: 82-2-554-7200 Fax: 82-2-558-5932 or 82-2-558-5934

Malaysia - Kuala Lumpur Tel: 60-3-6201-9857 Fax: 60-3-6201-9859

Malaysia - Penang Tel: 60-4-227-8870 Fax: 60-4-227-4068

Philippines - Manila Tel: 63-2-634-9065 Fax: 63-2-634-9069

**Singapore** Tel: 65-6334-8870 Fax: 65-6334-8850

**Taiwan - Hsin Chu** Tel: 886-3-5778-366 Fax: 886-3-5770-955

**Taiwan - Kaohsiung** Tel: 886-7-213-7828

Taiwan - Taipei Tel: 886-2-2508-8600 Fax: 886-2-2508-0102

Thailand - Bangkok Tel: 66-2-694-1351 Fax: 66-2-694-1350

### EUROPE

Austria - Wels Tel: 43-7242-2244-39 Fax: 43-7242-2244-393

**Denmark - Copenhagen** Tel: 45-4450-2828 Fax: 45-4485-2829

France - Paris Tel: 33-1-69-53-63-20 Fax: 33-1-69-30-90-79

Germany - Dusseldorf Tel: 49-2129-3766400

Germany - Karlsruhe Tel: 49-721-625370

**Germany - Munich** Tel: 49-89-627-144-0 Fax: 49-89-627-144-44

Italy - Milan Tel: 39-0331-742611 Fax: 39-0331-466781

Italy - Venice Tel: 39-049-7625286

**Netherlands - Drunen** Tel: 31-416-690399 Fax: 31-416-690340

Poland - Warsaw Tel: 48-22-3325737

**Spain - Madrid** Tel: 34-91-708-08-90 Fax: 34-91-708-08-91

Sweden - Stockholm Tel: 46-8-5090-4654

**UK - Wokingham** Tel: 44-118-921-5800 Fax: 44-118-921-5820

07/14/15